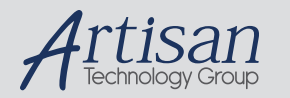

# Artisan Technology Group is your source for quality new and certified-used/pre-owned equipment

#### FAST SHIPPING AND DELIVERY

- TENS OF THOUSANDS OF IN-STOCK ITEMS
- EQUIPMENT DEMOS
- HUNDREDS OF MANUFACTURERS SUPPORTED
- LEASING/MONTHLY RENTALS
- ITAR CERTIFIED
   SECURE ASSET SOLUTIONS

#### SERVICE CENTER REPAIRS

Experienced engineers and technicians on staff at our full-service, in-house repair center

#### WE BUY USED EQUIPMENT

Sell your excess, underutilized, and idle used equipment We also offer credit for buy-backs and trade-ins **www.artisantg.com/WeBuyEquipment** *>* 

#### Instra View REMOTE INSPECTION

Remotely inspect equipment before purchasing with our interactive website at **www.instraview.com** *>* 

#### LOOKING FOR MORE INFORMATION?

Visit us on the web at <u>www.artisantg.com</u> for more information on price quotations, drivers, technical specifications, manuals, and documentation

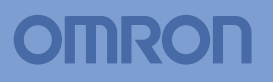

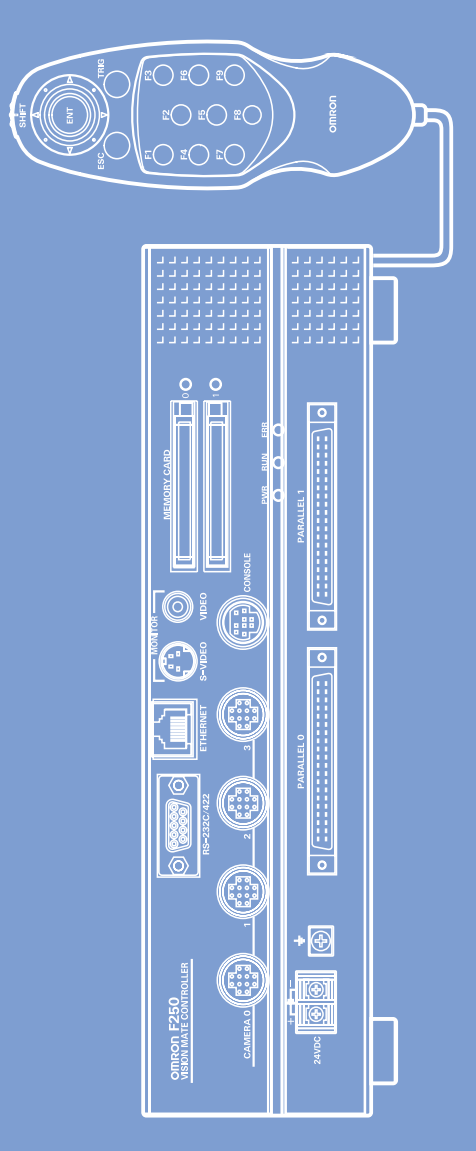

## Application Software

## **OPERATION MANUAL**

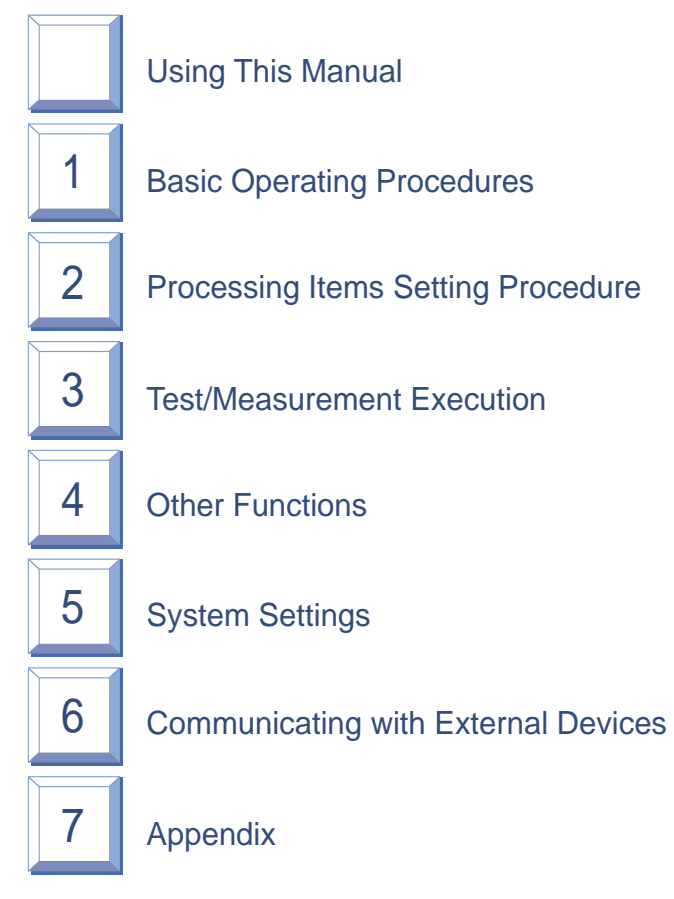

This manual explains basic operations, such as installing the Application Software, setting up inspection processes, and communications with external devices.

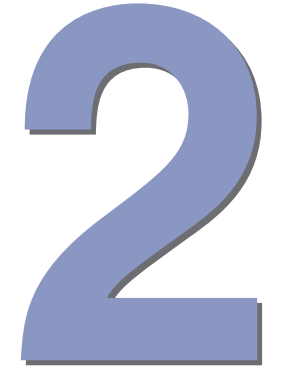

## **Using This Manual**

| Operation Procedure and Reference Manual              | 2  |
|-------------------------------------------------------|----|
| 📓 Using This Manual                                   | 3  |
| Hierarchical Structure and Printout Method for Manual | 3  |
| Full-Text Search Method                               | 3  |
| Editor's Note                                         | 5  |
| Page Format                                           | 5  |
| Notational Conventions                                | 6  |
| Functions Available for Each Controller Model         | 8  |
| Processing Item Selection Guide                       | 10 |
| Input image Items                                     | 11 |
| Position Compensation Items                           | 12 |
| Measurement Items                                     | 13 |
| Measurement Support Items                             | 21 |
| Branching Control Items                               | 21 |
| Results Output Items                                  | 21 |
| Results Display Items                                 | 22 |

F500 Operation Manual/INTRODUCTION

## **Operation Procedure and Reference Manual**

The following shows main contents of operation steps and manuals.Select the manual suitable for your purpose and read it before starting operation.

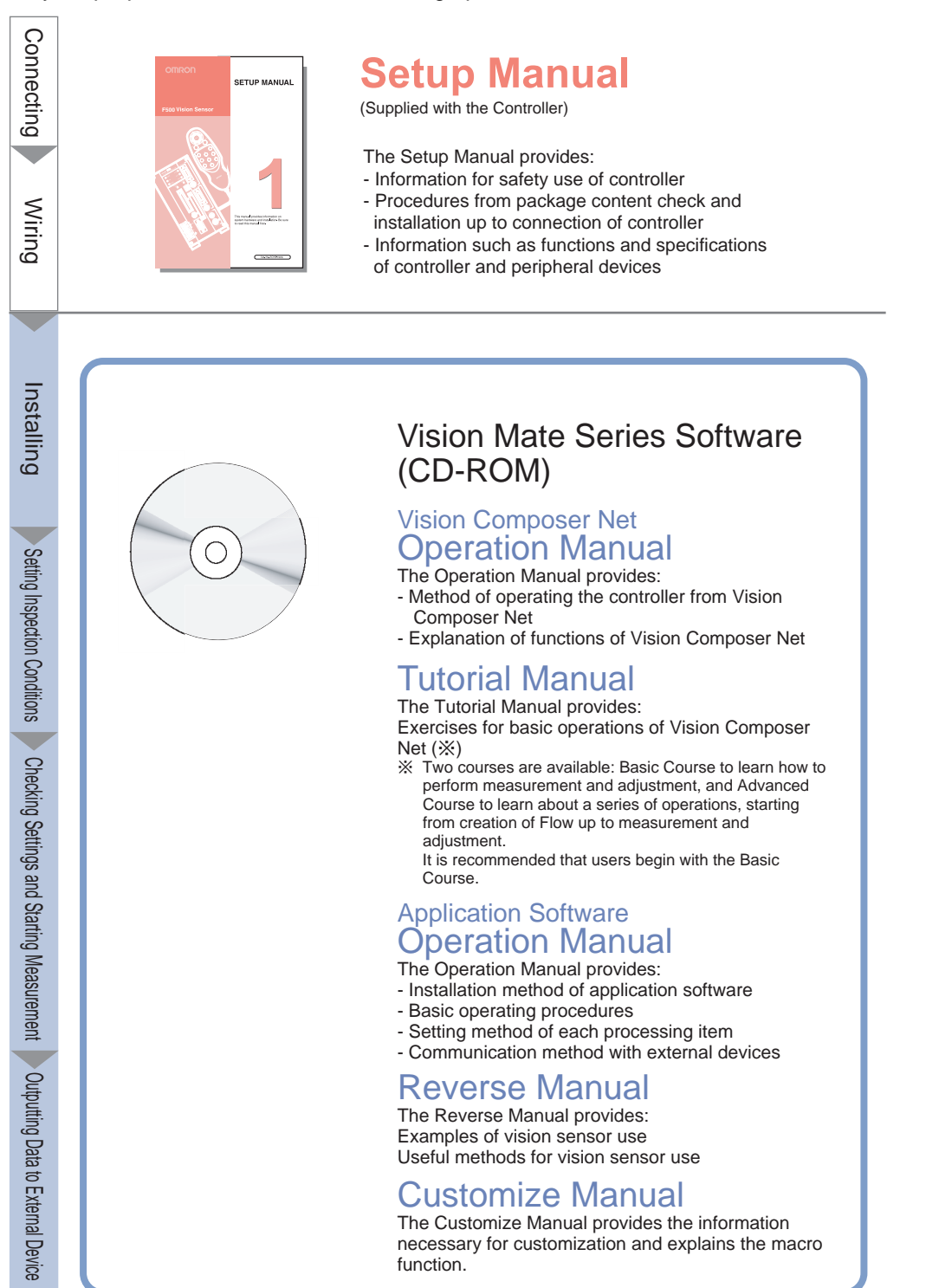

#### F500 Operation Manual/INTRODUCTION

## **Using This Manual**

## Hierarchical Structure and Printout Method for Manual

This manual consists of various PDF files. The hierarchical structure of the manual is shown on the next page.

Entire links in the manual are shown by Acrobat's index function, and the initial screen provides links to the front page of each section, and the front page of each section provides links to each item in that section

The manual can be printed one file at a time. Display the file to be printed out, open Acrobat's print dialog box, and then print the file according to the procedure displayed.

## **Full-Text Search Method**

The catalogue function of Acrobat is used to enable full-text search in the entire Application Software Operation Manual and Vision Composer Net Operating Manual. Select [Edit] - [Search] to display the search panel.

Enter "In the index named f500-cd.pdx" in [Where would you like to search?] and start search.

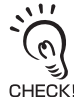

When displaying a manual using Adobe Reader, this function cannot be used unless Adobe Reader (full version) has been installed.

INTRODUCTION Using This Manual

F500 Operation Manual/INTRODUCTION

### INTRODUCTION

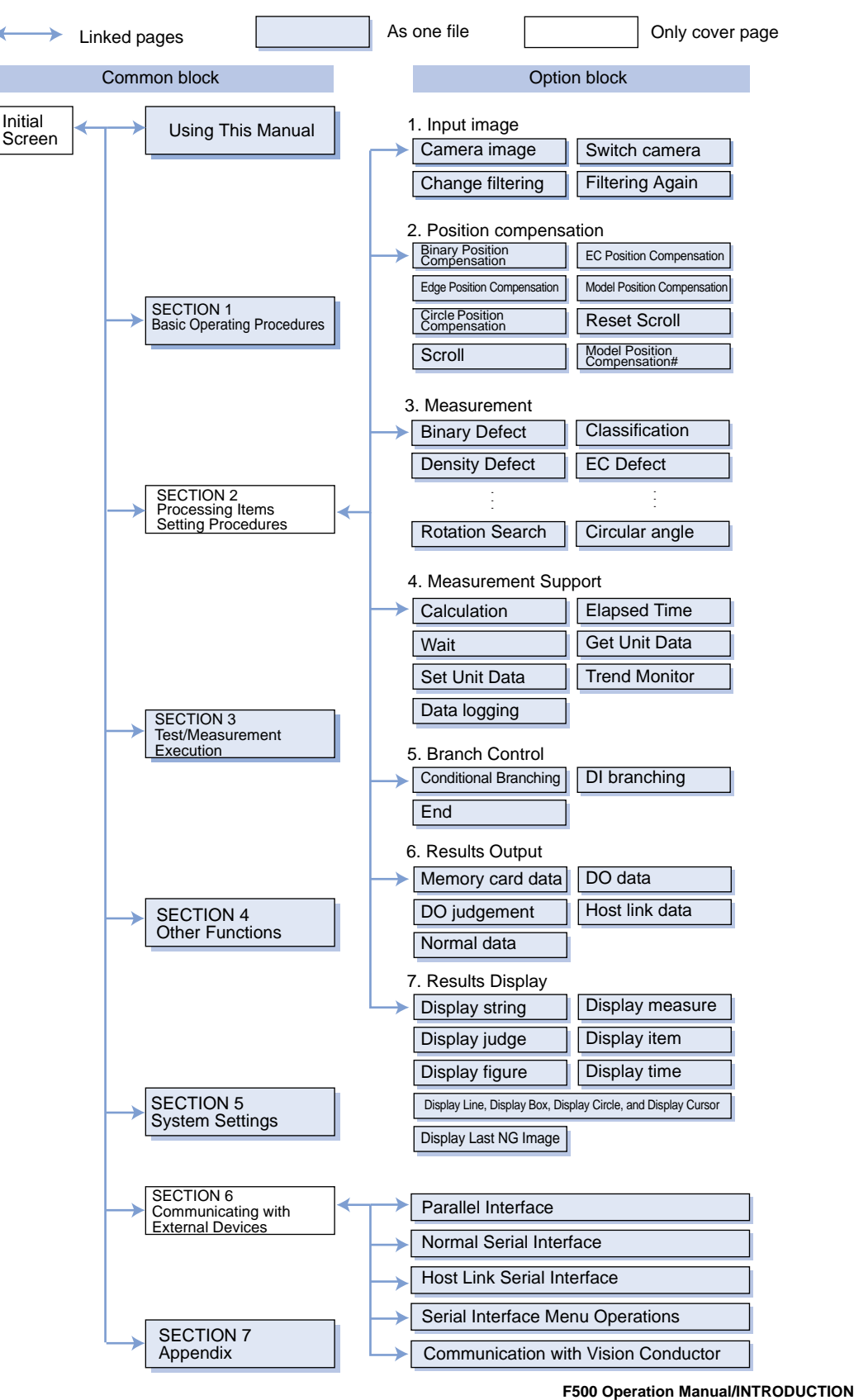

## **Editor's Note**

## Page Format

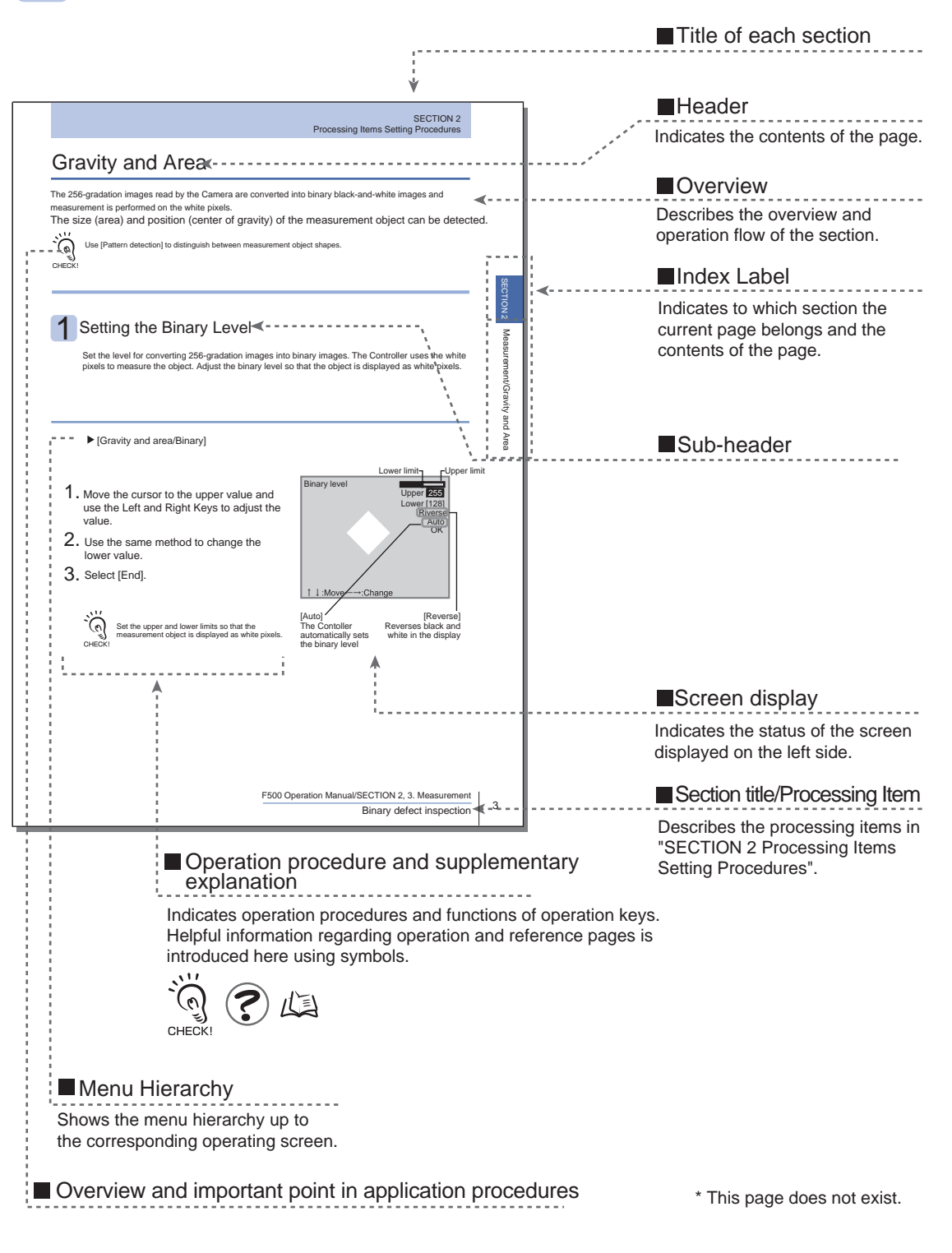

F500 Operation Manual/INTRODUCTION

## **Notational Conventions**

### Key

Key operations are performed from the console.

Example: Press the SHIFT + TRIG Keys.

This statement indicates to press the TRIG Key while pressing the SHIFT Key down on the console.

Example: Select [SET].

This statement indicates to move the cursor to [Setting] and press the ENT Key.

### Menu

In this manual, menu items displayed on the screen are enclosed with [].

Submenus are separated using "/".

Example: Move to [SYS/Camera Settings].

This statement indicates to select the [Camera Settings] from [System] to move to the Camera Settings screen.

### Operation procedure

Operation steps are numbered to indicate their order.

A supplementary explanation of the behavior, display or operation of the Controller after the execution of a step is given in the lines following the step.

Steps that vary with controller models are indicated by the following symbols.

- F210 For F210
- F250 For F250
- F270 For F270
- **F500** For F500
- Contents regarding Ethernet-compatible models (i.e. models whose model name contains "ETN")

### Visual Aids

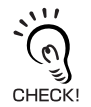

Indicates points that are important in using product functions or in application procedures.

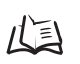

Indicates where to find related information.

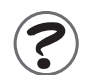

Indicates information helpful in operation, such as the definition of terms.

F500 Operation Manual/INTRODUCTION

### Symbols

The following symbols used in the manual may differ from those actually displayed in the screen.

In this case, they must be read as follows.

| Symbols in manual | Screen display  |
|-------------------|-----------------|
| $\downarrow$      | D, DWN, Down    |
| $\leftarrow$      | L, LEFT, Left   |
| $\rightarrow$     | R, RIGHT, Right |
| 0                 | Not displayed   |
| ±                 | +/-             |
| θ                 | Rotation, Angle |
| μ                 | u               |

F500 Operation Manual/INTRODUCTION

## **Functions Available for Each Controller Model**

Functions that can be used vary with the controller to which the Application Software is installed.

For those items, refer to the table given below.

## Processing item/Measurement items

The functions that cannot be used are shown for each model.

|                             |                                                                                                    | Controller                                                                                |                                                                                                    |              |                                      |
|-----------------------------|----------------------------------------------------------------------------------------------------|-------------------------------------------------------------------------------------------|----------------------------------------------------------------------------------------------------|--------------|--------------------------------------|
| Function                    |                                                                                                    | F210-C10/C15<br>F210-C10-ETN                                                              | F500-C10-ETN<br>F500-C15-ETN                                                                                                    | F250-C50/C55 | F270-C10/C15                         |
|                             | Input image Items                                                                                     | No                                                                                        |                                                                                                    |              |                                      |
|                             | Position Compensation Items                                                                           | Circle Position Compensation No                                                           |                                                                                                    | No           |                                      |
| Non-usable processing items | Measurement Items                                                                                     | Pattern Inspection<br>Rotation Position<br>Classification<br>Density Defect<br>Inspection | Pattern<br>Inspection<br>Rotation Position<br>Classification<br>Density Defect<br>Inspection<br>Quest Character<br>Verification*3<br>Lot Number<br>OCV1*3<br>OCR for 1<br>character*3 | No           |                                      |
|                             | Measurement Support Items<br>Branching Control Items<br>Results Output Items<br>Results Display Items | No                                                                                        |                                                                                                    |              |                                      |
| Ru                          | Nonstop adjust mode                                                                                   | N                                                                                         | 0                                                                                                    | Yes          |                                      |
| n Fu                        | 1-line fast mode                                                                                      | No                                                                                        |                                                                                                    |              |                                      |
| nction Mode *1              | 2-line random trigger mode                                                                            | No                                                                                        |                                                                                                    |              | Yes<br>(Select one of the<br>modes.) |
| Macro Function *2           |                                                                                                    |                                                                                           | Ye                                                                                                    | es           |                                      |

\*1: Run Function Mode

SECTION 3 Test/Measurement Execution

\*2: Can be used only if the Application Software has the macro function.

SECTION 1 Basic operating procedures

\*3: Can be used if the [+] mark is not attached to the type displayed when [SYS] - [System information] -[Controller] is selected.

F500 Operation Manual/INTRODUCTION

## **Serial Interface Menu Operations**

The interfaces that can be used are shown below for each model.

| Controller           | Interface         |     |          |  |
|----------------------|-------------------|-----|----------|--|
|                      | RS-232C or RS-422 | USB | Ethernet |  |
| F210-C10/C15         | •                 | ×   | ×        |  |
| F250-C50/C55         | •                 | ×   | • *      |  |
| F270-C10/C15         | •                 | ×   | • *      |  |
| F210-C10-ETN/C15-ETN | •                 | •   | 0        |  |
| F500-C10-ETN/C15-ETN | •                 | •   | 0        |  |

- •: Only one interface can be used. It is not possible to use two or more interfaces at the same time.
- o: For Vision Composer Net only
- \*: Not possible to connect to Vision Composer Net.

## **Processing Item Selection Guide**

This software provides various processing items so that you can choose according to your application.

This section gives guidance regarding what items should be selected for what cases. This is guidance only. To check whether measurement can be performed correctly, actual measurement must be performed.

For details on processing items, refer to SECTION 2 Processing items Setting Procedure.

| Inp                         | out image Items                                                    | Go to p.11 |
|-----------------------------|--------------------------------------------------------------------|------------|
| Position Compensation Items |                                                                    | Go to p.12 |
| Measurement Items           |                                                                    | Go to p.13 |
|                             | Positioning (Measurement Objects Not On An Angle)                  | Go to p.13 |
|                             | Positioning (Measurement Objects On An Angle)                      | Go to p.14 |
|                             | Front/Rear Inspection                                              | Go to p.14 |
|                             | Presence/Absence Inspection                                        | Go to p.15 |
|                             | Dimensional Inspection/Measurement                                 | Go to p.16 |
|                             | Chip/Bur Inspection                                                | Go to p.16 |
|                             | Character Reading                                                  | Go to p.16 |
|                             | Character Verification                                             | Go to p.17 |
|                             | Character Inspection                                               | Go to p.17 |
|                             | Defect Inspection (Plain Background)                               | Go to p.18 |
|                             | Defect Inspection (Characters, Drawing and Patterns on Background) | Go to p.19 |
|                             | Quantity Inspection/Measurement                                    | Go to p.19 |
|                             | Foreign Matter Inspection                                          | Go to p.20 |
|                             | Classification                                                     | Go to p.20 |
|                             | BGA Inspection                                                     | Go to p.20 |
| Me                          | easurement Support Items                                           | Go to p.21 |
| Br                          | anching Control Items                                              | Go to p.21 |
| Re                          | esults Output Items                                                | Go to p.21 |
| Re                          | esults Display Items                                               | Go to p.22 |

F500 Operation Manual/INTRODUCTION

## Input image Items

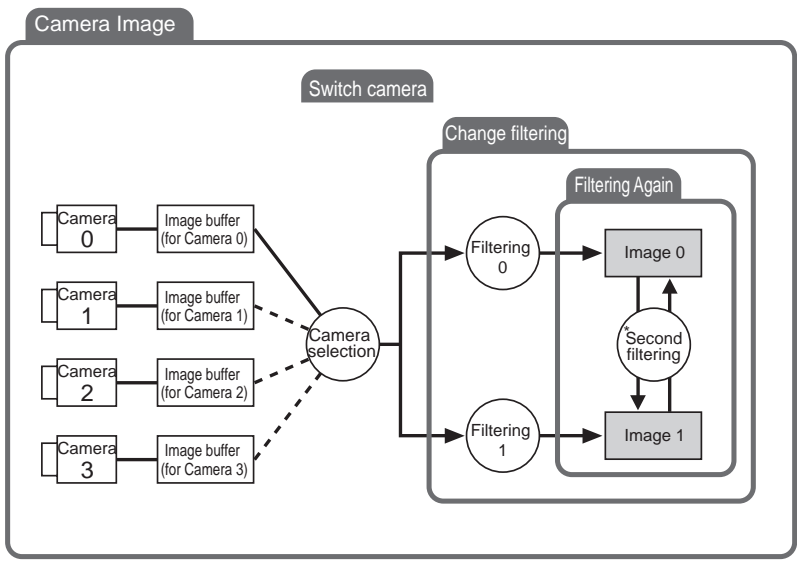

\*: When [Filtering again] is selected

| Processing item            | Remark                                                                                                    |
|----------------------------|----------------------------------------------------------------------------------------------------|
| Inputting Camera<br>Images | This section describes how to make the series of settings required when storing conditions for reading Camera images and storing measurement object images to [Image 0] or [Image 1].<br>A Camera image must be read to perform measurements, and Camera image is thus set for unit 0 by default.Do not delete Camera image from unit 0 or change it to another processing item. |
| Switch camera              | The Switch Camera processing item is used to switch the Camera (image buffer) from which images will be stored to [Image 0] and [Image 1].<br>New images are not read from the Camera.<br>The filtering settings will be changed at the same time.                                                                                                    |
| Changing Filtering         | The Change Filtering processing item is used to change only the filtering settings for<br>[Image 0] and [Image 1].<br>New images are not read from the Camera.                                                                                                    |
| Filtering Again            | The Filtering Again processing item is used to add filtering to an image.Images can be sent from [Image 0] to [Image 1] or from [Image 1] to [Image 0] to add filtering to the image when it is transferred.<br>This processing item is used if stronger smoothing is required to eliminate noise or increase edge enhancement.                                                  |

F500 Operation Manual/INTRODUCTION

## **Position Compensation Items**

### Position compensation

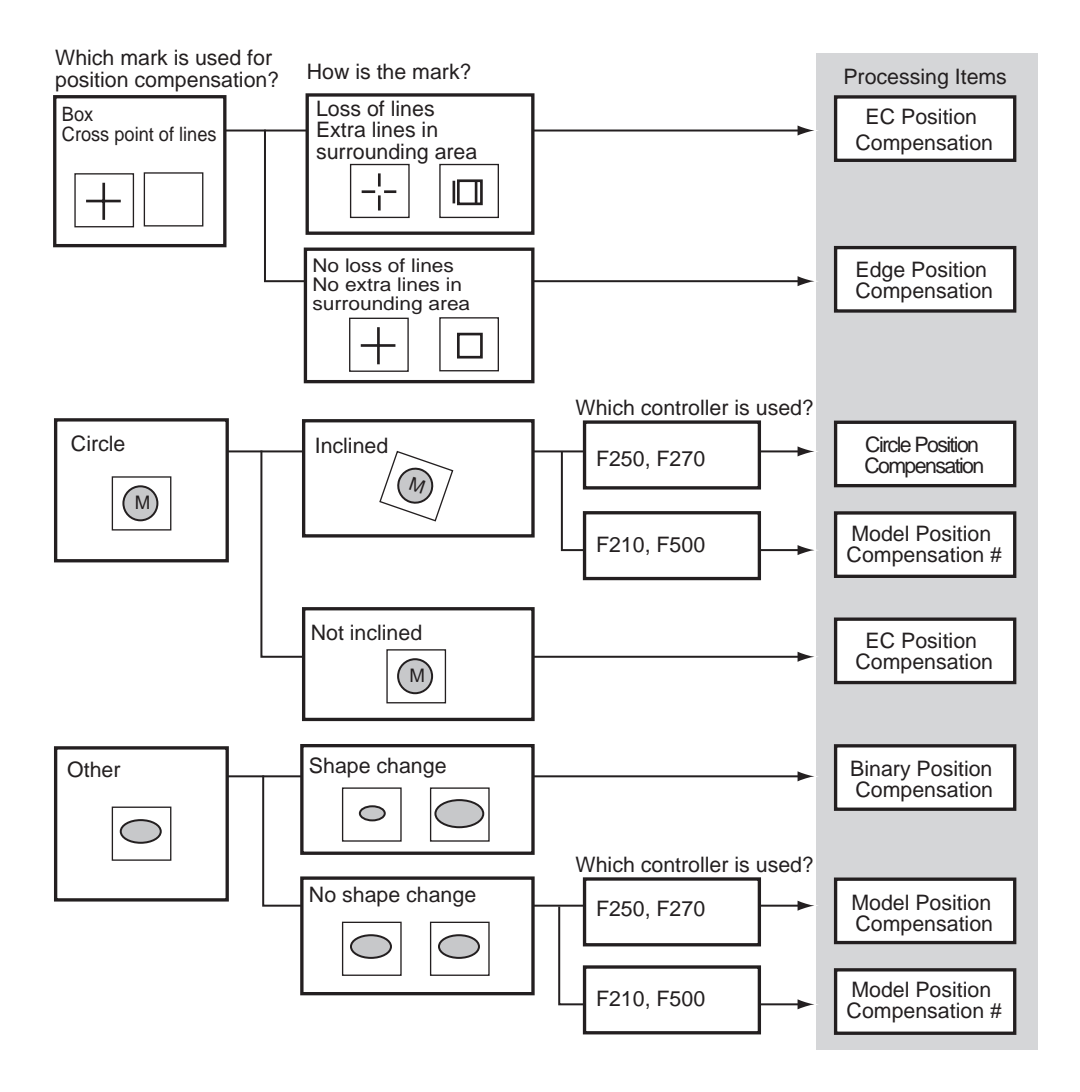

### Other

| Processing item | Remark                                                                                                    |
|-----------------|----------------------------------------------------------------------------------------------------|
| Reset Scroll    | The Reset Scroll processing item is used to return images that were scrolled using position displacement compensation to their original position (the position when read to the image buffer).<br>Example: To perform position displacement compensation separately on two measurement objects within the same field of vision. |
| Scroll          | It can be used when the required results cannot be achieved with position<br>compensation processing items.<br>The Scroll processing item scrolls an image based on the measured values from other<br>units.<br>It can be used in combination with other general measurement processing items.                                  |

F500 Operation Manual/INTRODUCTION

## **Measurement Items**

Positioning (Measurement Objects Not On An Angle)

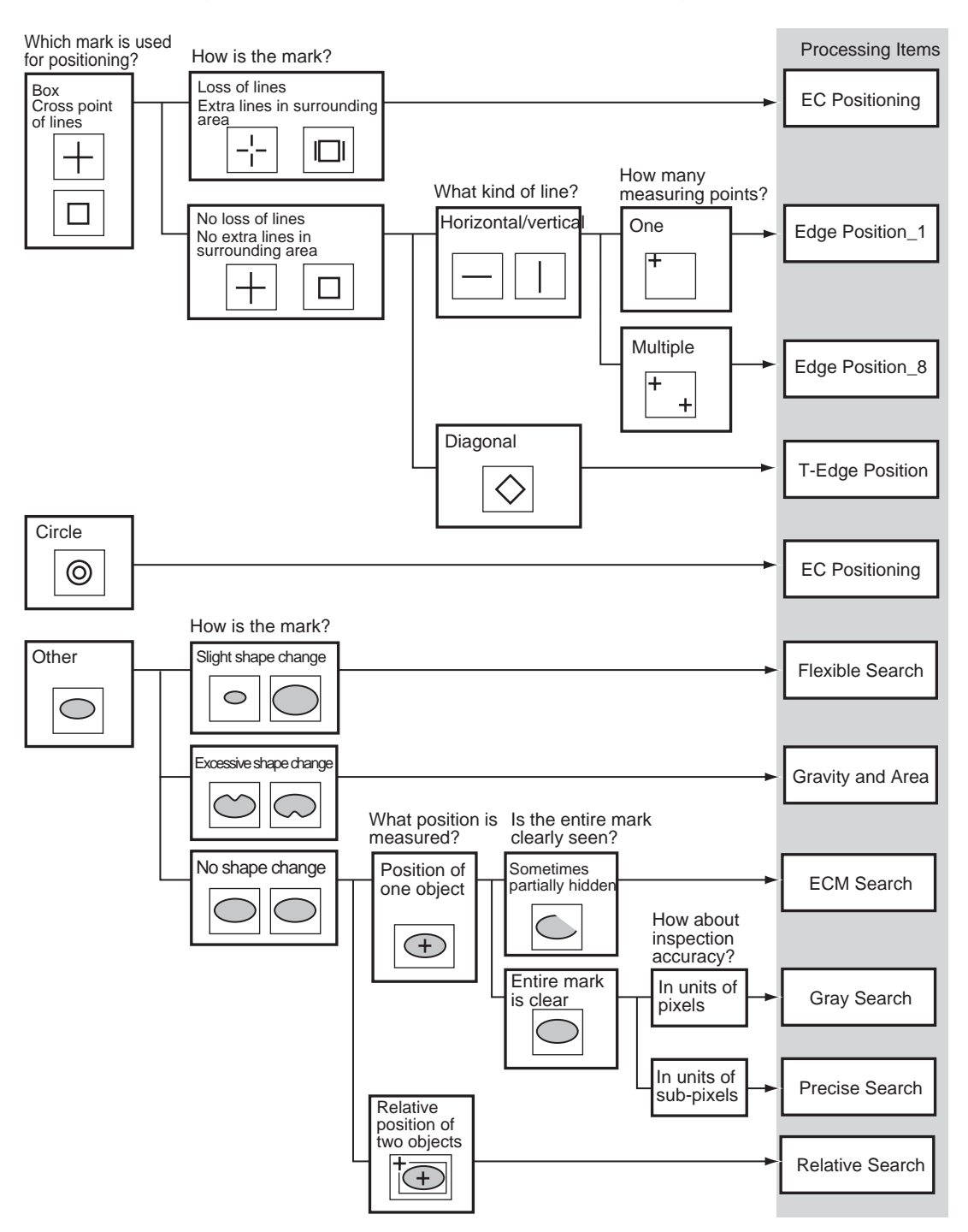

NTRODUCTION Processing Item Selection Guide

F500 Operation Manual/INTRODUCTION

### Positioning (Measurement Objects On An Angle)

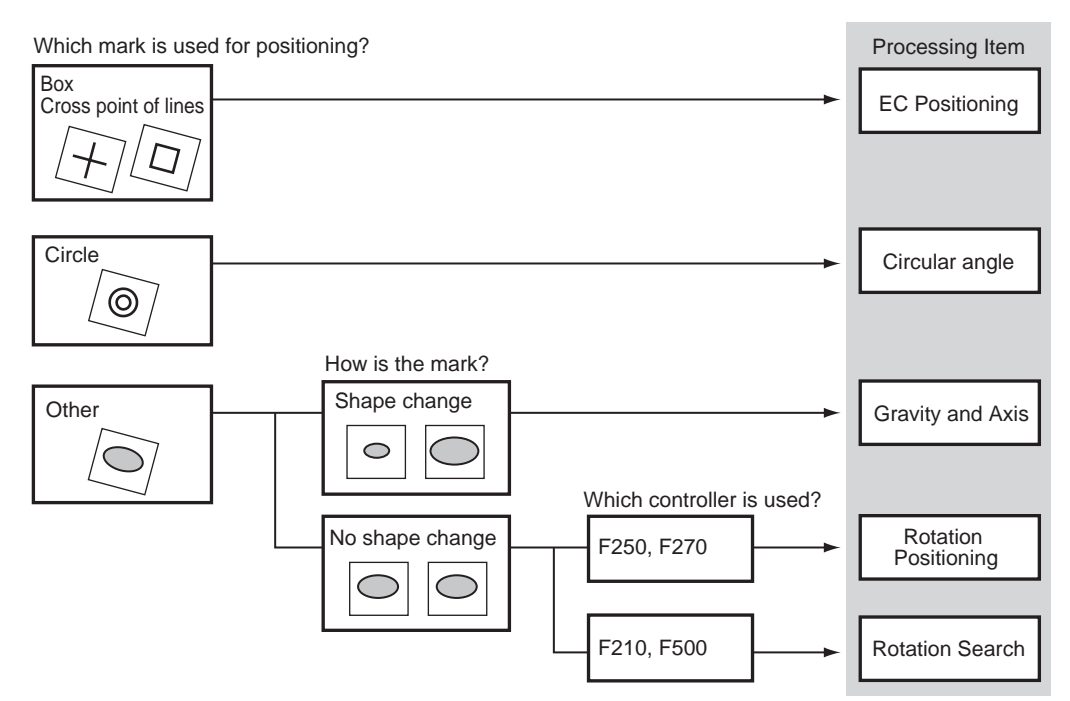

### Front/Rear Inspection

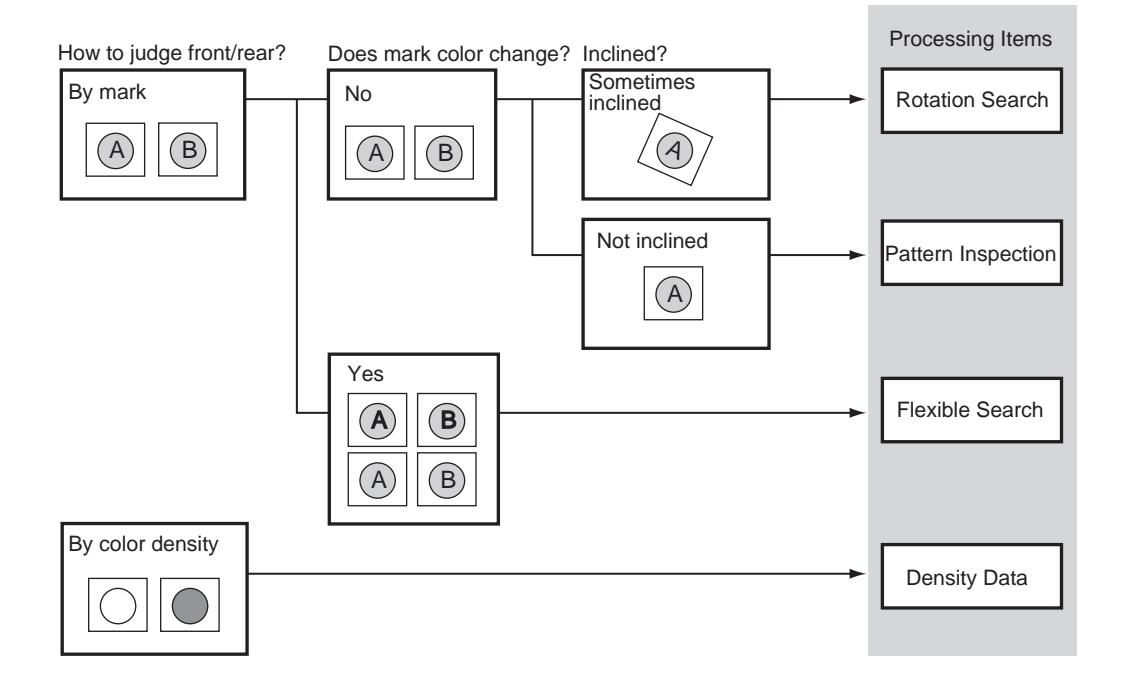

**INTRODUCTION** Processing Item Selection Guide

F500 Operation Manual/INTRODUCTION

**Using This Manual** 

Artisan Technology Group - Quality Instrumentation ... Guaranteed | (888) 88-SOURCE | www.artisantg.com

### Presence/Absence Inspection

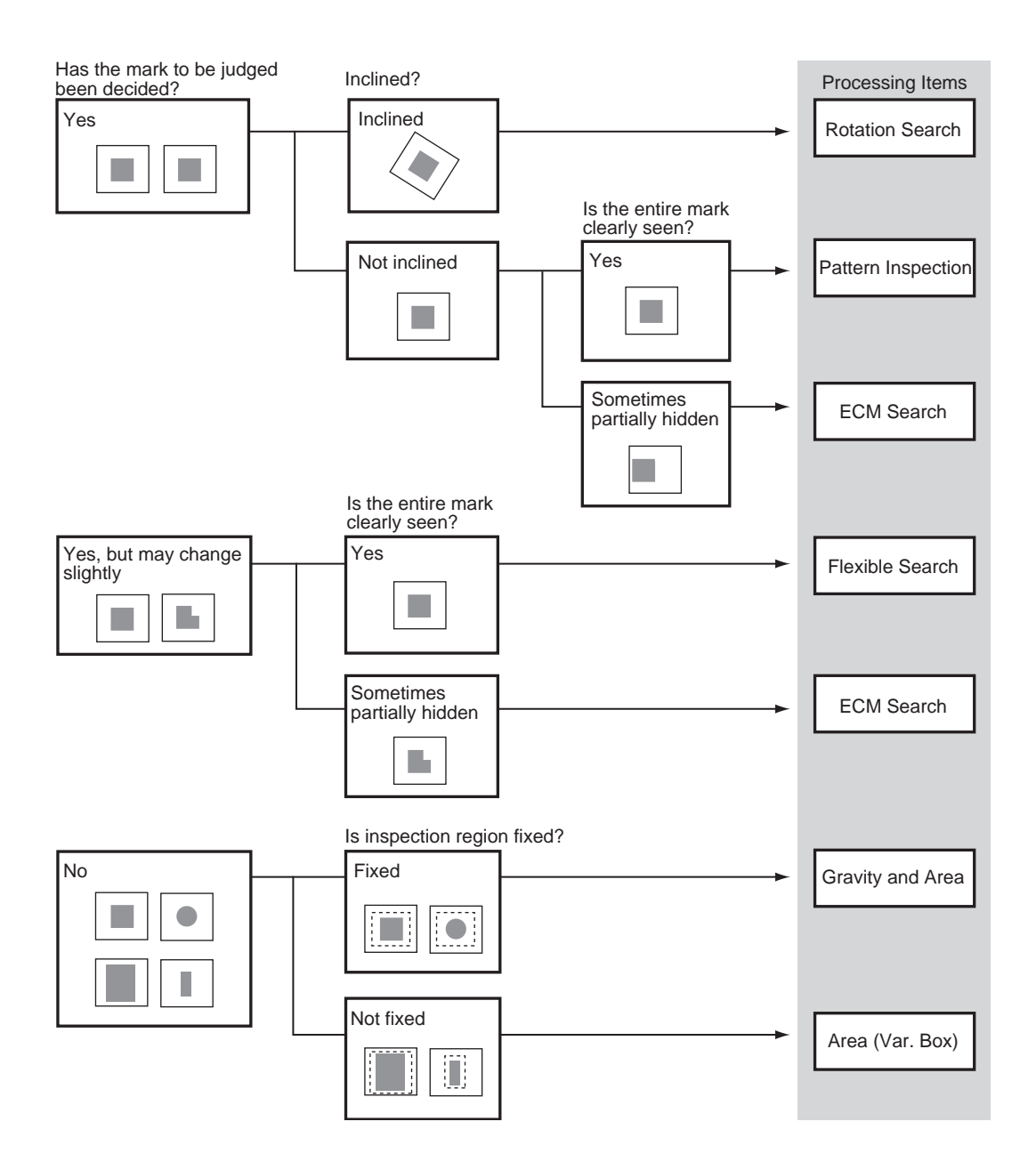

F500 Operation Manual/INTRODUCTION

### Dimensional Inspection/Measurement

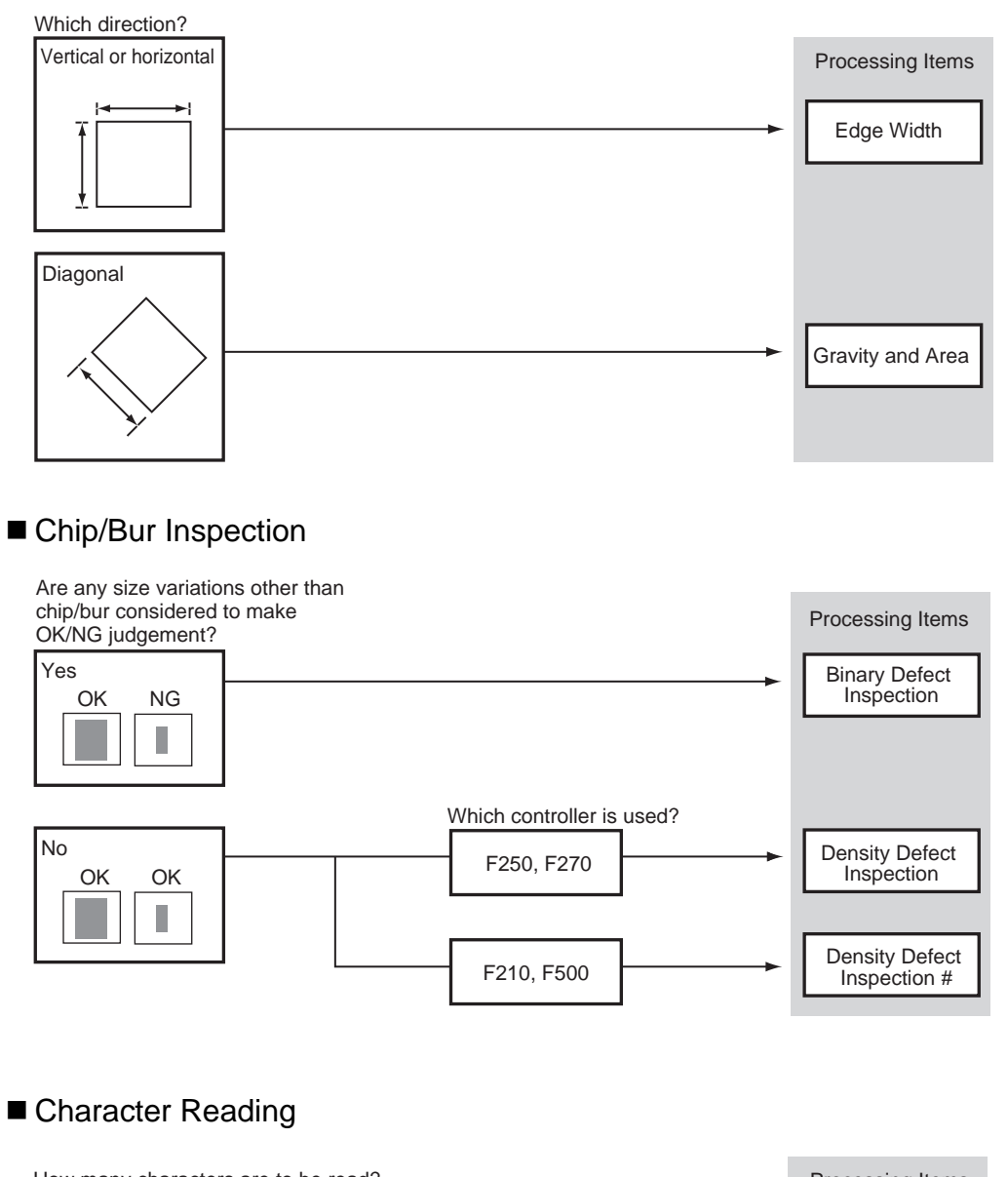

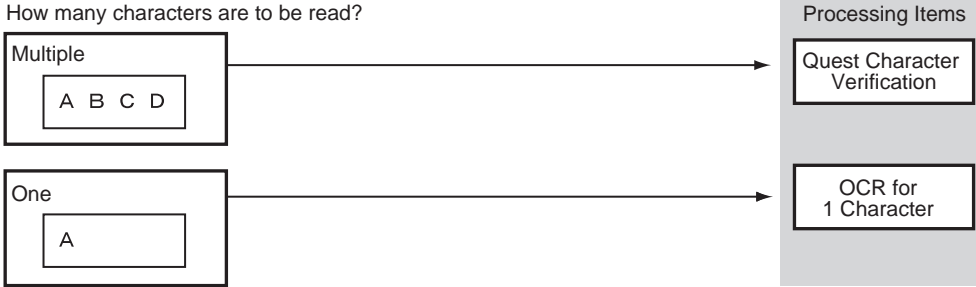

F500 Operation Manual/INTRODUCTION

### Character Verification

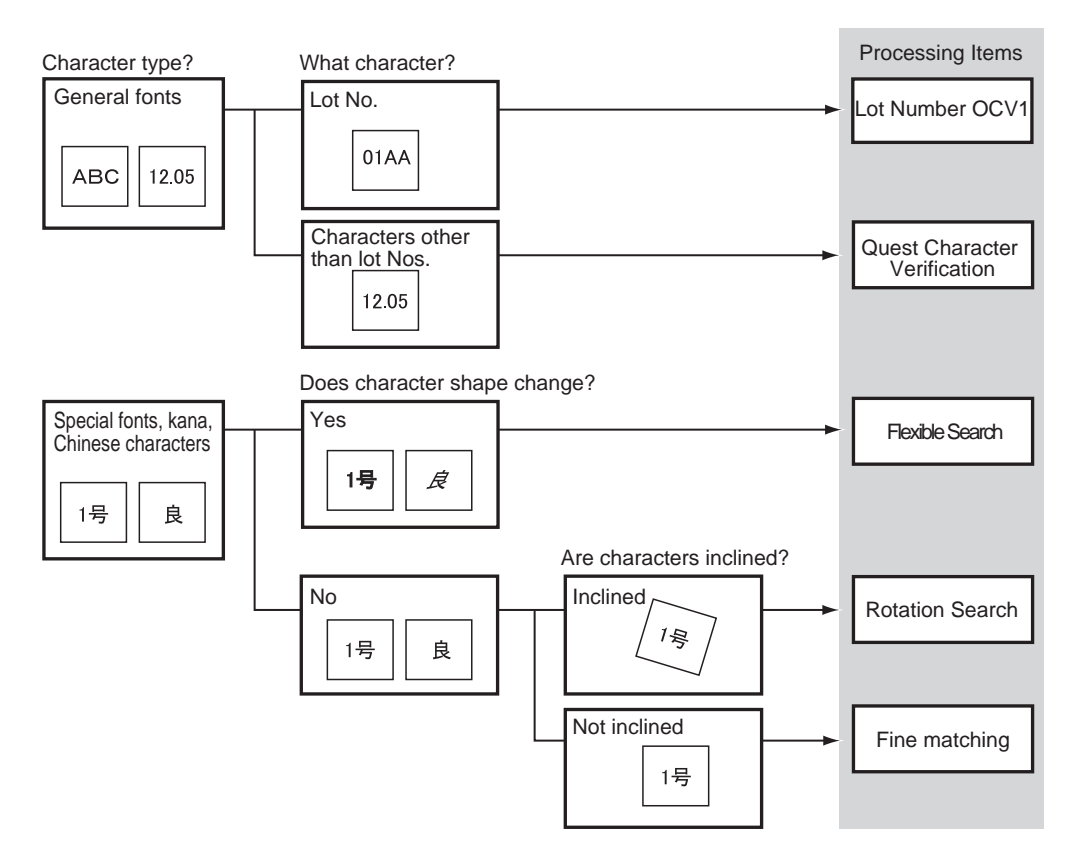

### Character Inspection

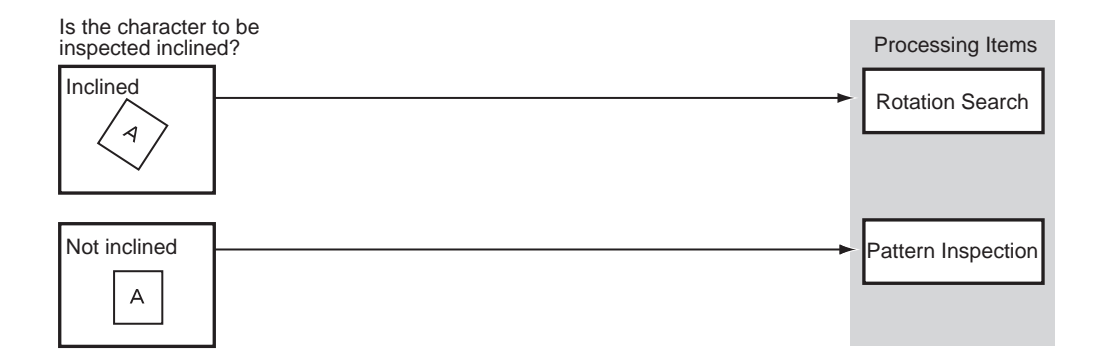

F500 Operation Manual/INTRODUCTION

Using This Manual

### Defect Inspection (Plain Background)

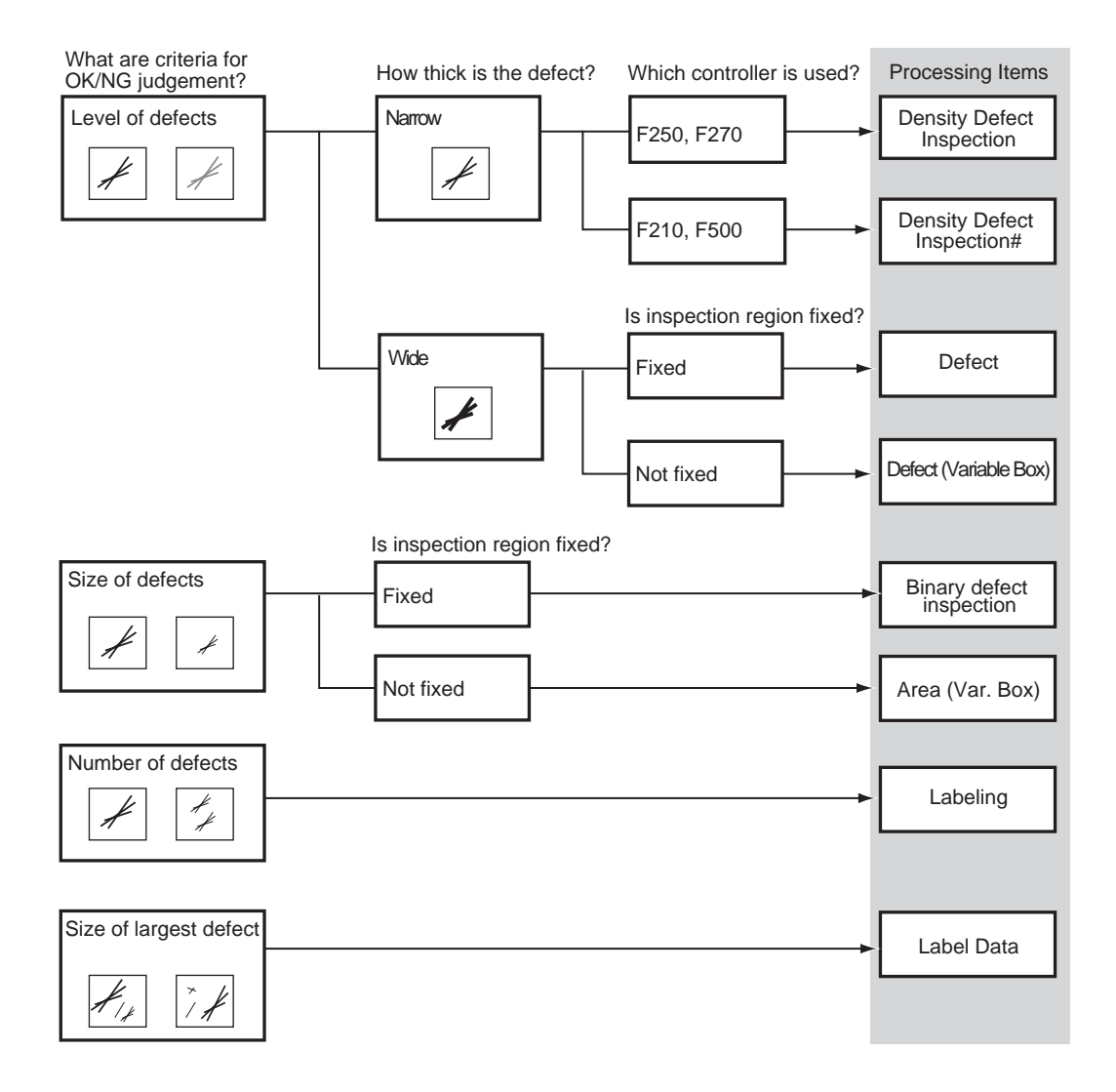

F500 Operation Manual/INTRODUCTION

### Defect Inspection (Characters, Drawing and Patterns on Background)

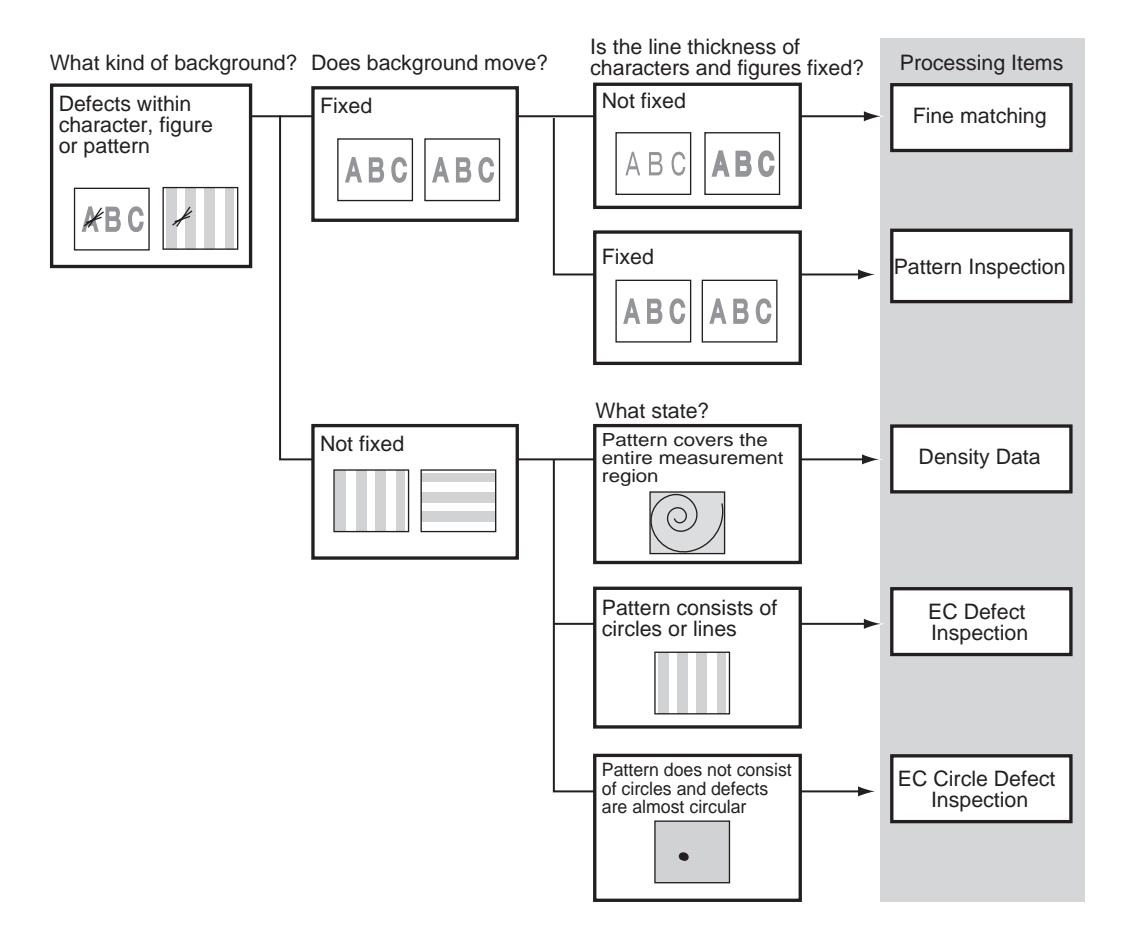

### Quantity Inspection/Measurement

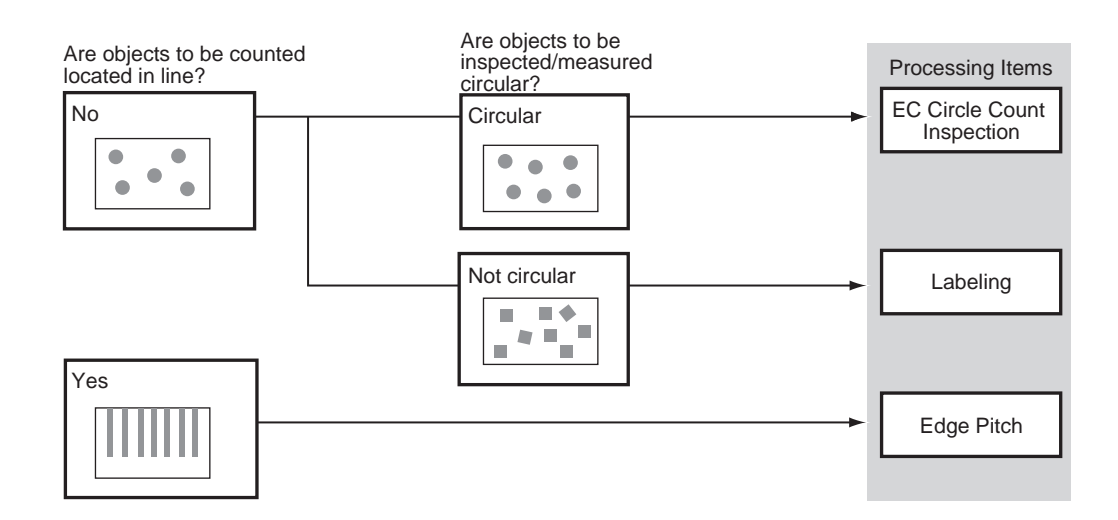

F500 Operation Manual/INTRODUCTION

Using This Manual

Artisan Technology Group - Quality Instrumentation ... Guaranteed | (888) 88-SOURCE | www.artisantg.com

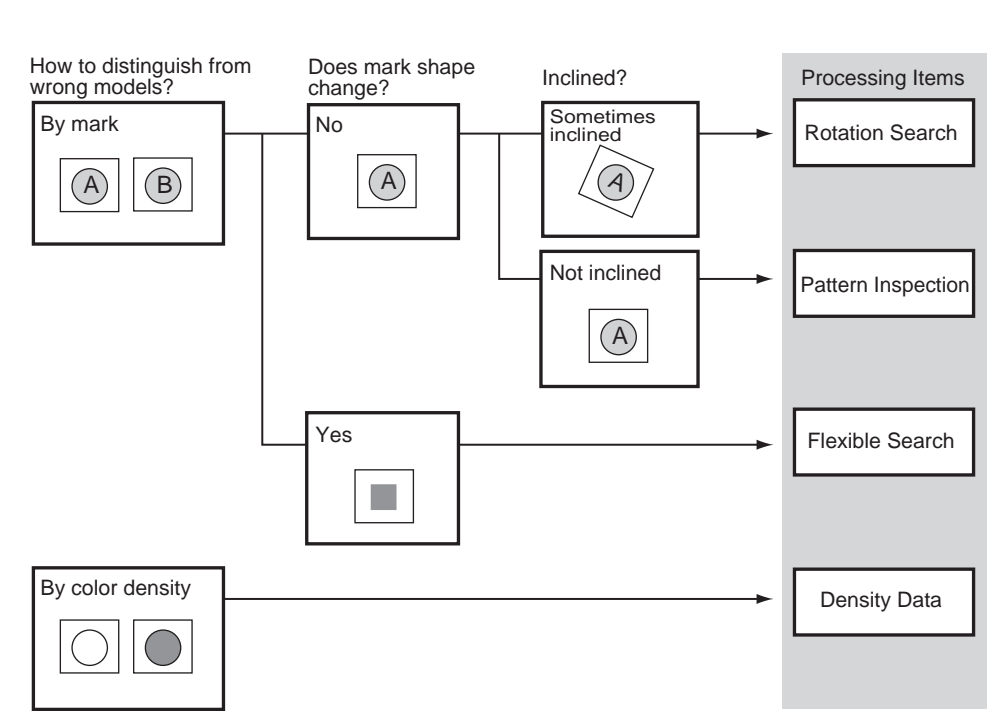

### Foreign Matter Inspection

### Classification

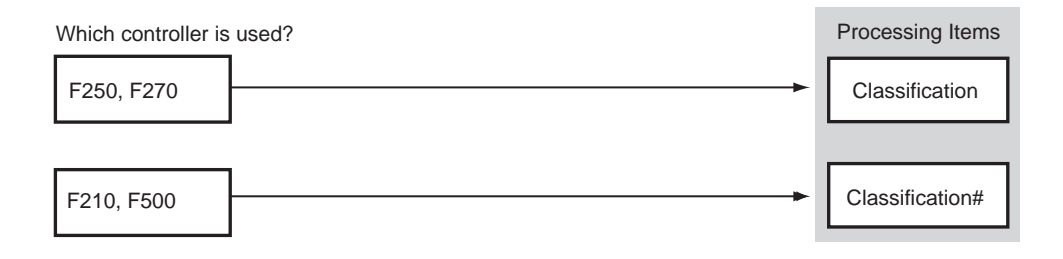

### BGA Inspection

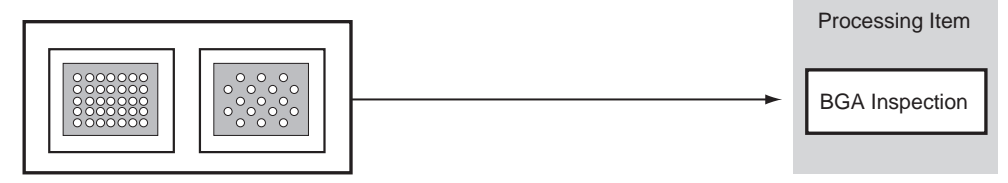

F500 Operation Manual/INTRODUCTION

## **Measurement Support Items**

| Processing item                     | Remark                                                                                                    |
|-------------------------------------|----------------------------------------------------------------------------------------------------|
| Calculation                         | The Calculation processing item is used to perform calculations using the results and measurement values for the processing items registered to the units.                                                                                                    |
| Elapsed Time                        | The Elapsed Time processing item finds the amount of time (in ms) that has passed since the measurement trigger was input.                                                                                                    |
| Wait                                | The Wait processing item temporarily stops the execution of the flowchart and holds processing for a set time.                                                                                                    |
| Processing unit<br>Data acquisition | The Get Unit Data processing item is used to obtain one piece of processing item data (measurement result, settings parameter, etc.) set in a flowchart.                                                                                                    |
| Processing unit<br>Data setting     | The Set Unit Data processing item is used to replace data during measurement with processing item data (e.g., set parameters) set in the flowchart.                                                                                                    |
| Trend Monitor                       | The Trend Monitor processing item is used to display the measurement results history on the Monitor.Observation of the measurement value trends helps to prevent frequent occurrences of non-conforming articles and to find the cause of NG results when they occur. |
| Data logging<br>ETN                 | Used to output data to the storage via network.<br>The data output to the storage can be handled by Vision Composer Net (option).                                                                                                    |

## **Branching Control Items**

| Processing item       | Remark                                                                                                    |
|-----------------------|----------------------------------------------------------------------------------------------------|
| Conditional Branching | This processing item is used, for example, when two or more products are being processed on the same production line and a different inspection is required for each. When the Branch processing item is used, two expressions and a condition are set and the processing is branched depending on the result of the comparison for the condition. |
| DI branching          | Used for applications such as differentiating between product inspections on the same production line based on the time.<br>The subsequent processing items are branched based on the information input to DI0 to DI4 on the terminal block.Up to 32 branches can be set.                                                                          |
| End                   | The End processing item is the processing item set to the last unit in a branch flow.<br>The End item is used to end the processing after branching.                                                                                                    |

## **Results Output Items**

| Processing item     | Remark                                                                                                    |
|---------------------|----------------------------------------------------------------------------------------------------|
| Memory card data    | Use the Memory Card Data processing item to output data to a Memory Card.                                                                                           |
| DO data output      | The DO Data processing item is used to output data to Programmable Controllers, personal computers, and other external devices via a parallel interface.            |
| DO judgement output | The DO judgement processing item is used to output Judgements to Programmable Controllers, personal computers, and other external devices via a parallel interface. |
| Host link data      | The Host Link Data processing item is used to output data to Programmable Controllers and other external devices via a serial interface.                            |
| Normal data         | Use the Normal Data processing item to output data to Programmable Controllers, personal computers, and other external devices via a serial interface.              |

F500 Operation Manual/INTRODUCTION

## **Results Display Items**

| Processing item       | Remark                                                                                                    |
|-----------------------|----------------------------------------------------------------------------------------------------|
| Display string        | The Display String processing item is used to display any characters on the Run and Monitor Mode screens.                                                                                                    |
| Display measure       | Use this processing item to display any measurement data on the screens in Run and Monitor Modes.<br>The display is set using expressions so the calculation results of expressions using region measurement values or measurement values can be displayed. |
| Display judge         | The Display judgement processing item is used to display different characters for OK and NG calculation results on the screens in Run and Monitor Modes.                                                                                                    |
| Display item          | The Display Item processing item is used to display the name of one processing item set to the current scene on the screen in Run and Monitor Modes.<br>If a comment is entered for the processing item, the comment will also be displayed.                |
| Display Time          | This processing item displays the date and time of the measurement on the screens in Run and Monitor Modes.                                                                                                    |
| Display Figure        | The Display Figure processing item is used to display figures (lines, boxes, circles, and arcs) at fixed positions on the screens in Run and Monitor Modes.                                                                                                 |
| Line Display Results  | Use these processing items to display on screens in Run and Monitor Modes the figures                                                                                                    |
| Box Display Results   | based on measurement results.                                                                                                    |
| Circle Result Display |                                                                                                    |
| Cross Cursor Display  |                                                                                                    |
| Display Last NG Image | The Display Last NG Image processing item is used to exit measurement after displaying the latest NG image on the monitor when performing measurement in 1-line fast mode (or 2-line random trigger mode) with F270.                                        |

F500 Operation Manual/INTRODUCTION

## SECTION 1 Basic operating procedures

This section describes the basic operating procedures for the Application Software.

| Operational Flow                                           | 2  |
|------------------------------------------------------------|----|
| Installing the Application Software                        | 4  |
| Displaying Images and Focusing                             | 14 |
| Menu Operations                                            | 16 |
| Input Devices                                              | 16 |
| Screen Displays                                            | 17 |
| Creating Flowcharts                                        | 18 |
| Drawing a Region                                           | 28 |
| Inputting parameters                                       | 32 |
| Inputting Characters                                       | 33 |
| Save settings to flash memory before turning the power OFF | 34 |

## **Operational Flow**

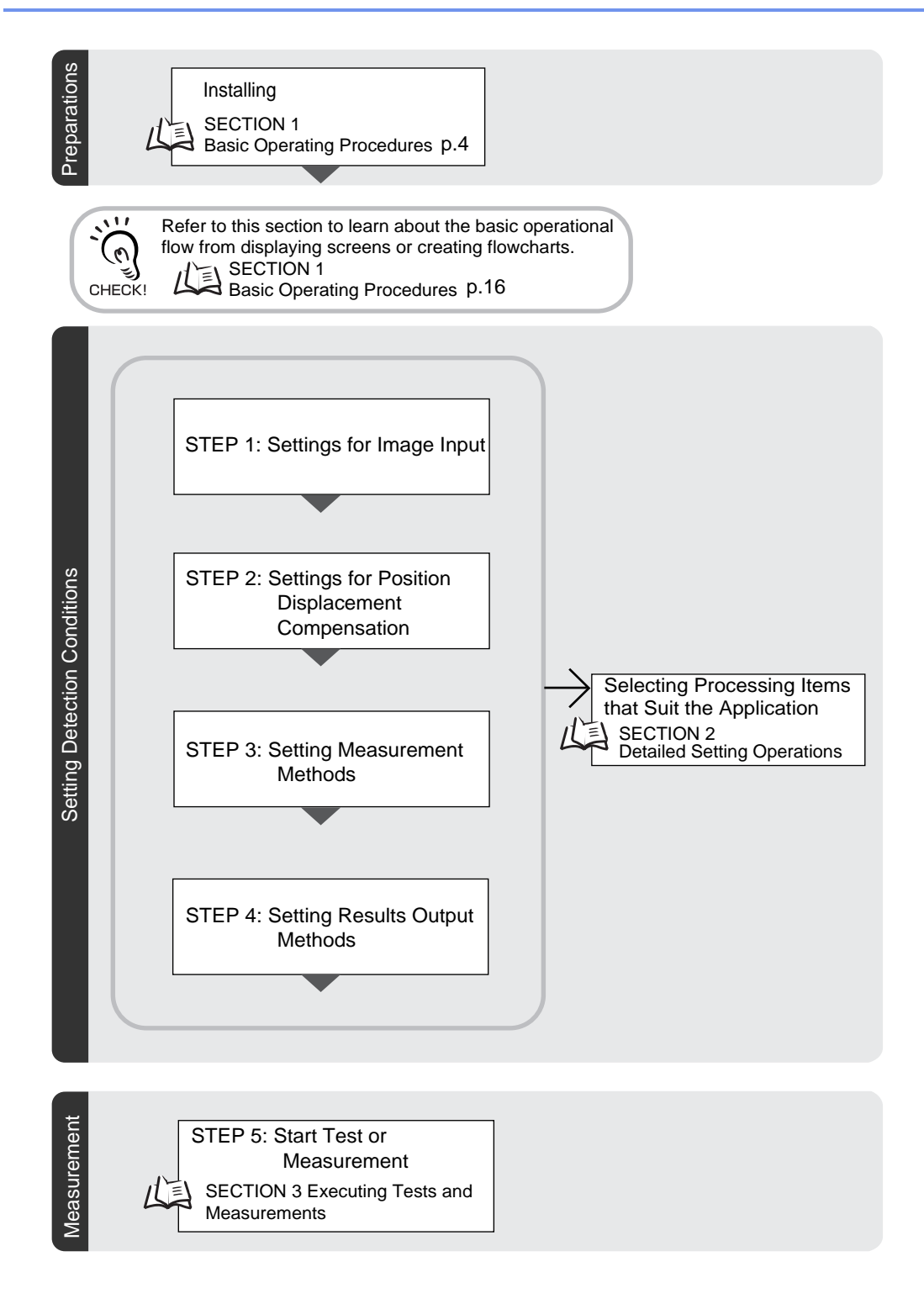

F500 Operation Manual/SECTION 1

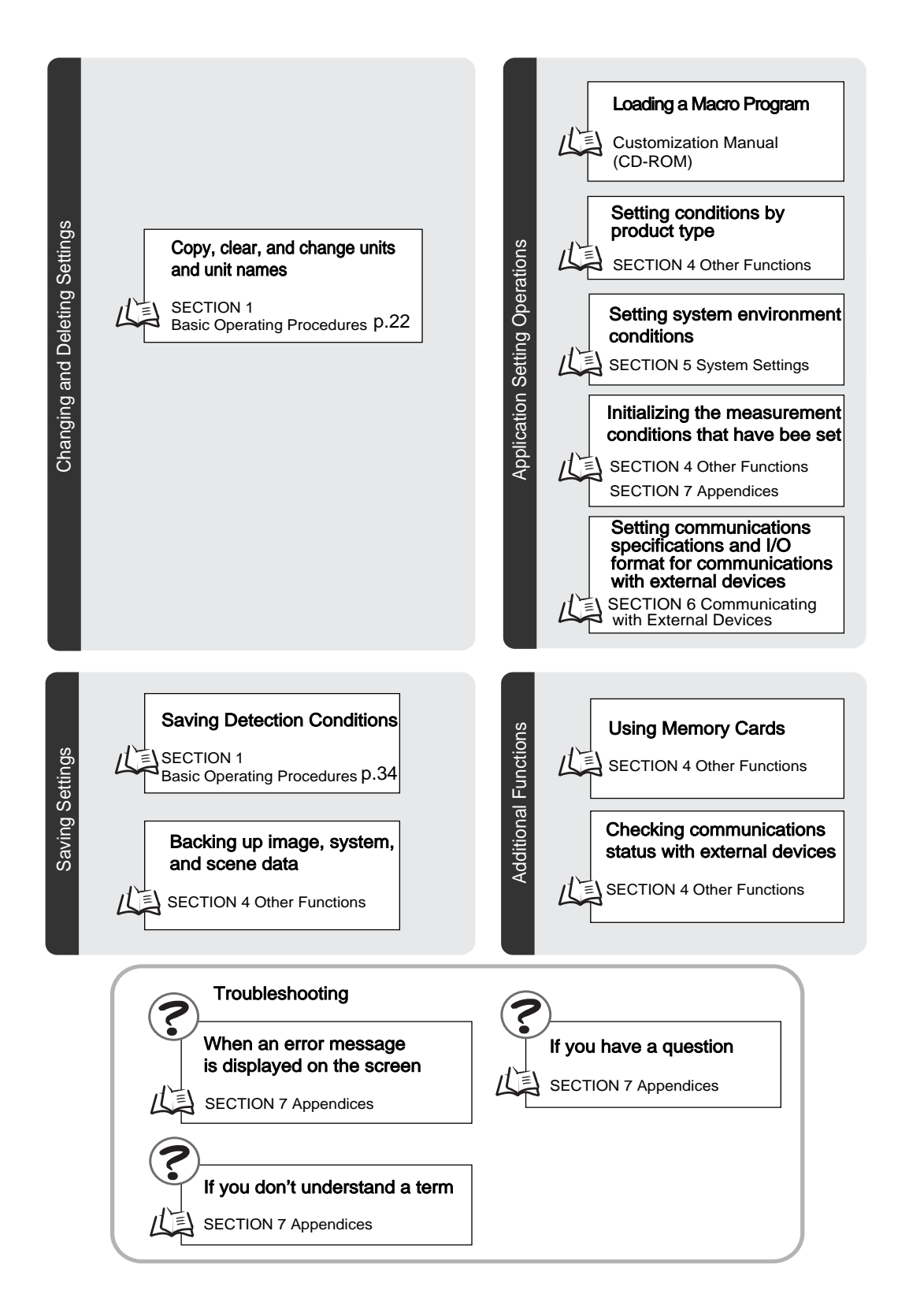

SECTION 1 Operational Flow

## Installing the Application Software

This section describes how to install the processing items in the Application Software to the Controller. The Setup Menus are used to install these processing items.

The installation procedure varies depending on the controller model and the application software used.

### Installation Flow

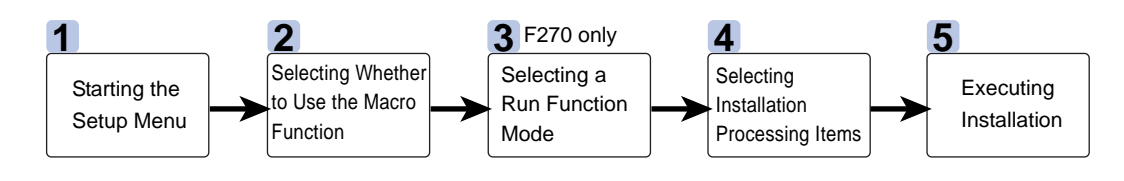

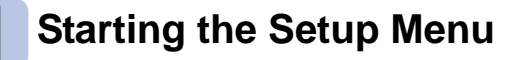

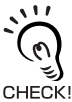

#### Application Software

It will not be possible to start the Setup Menu if you change the contents of the memory card after installing it in a personal computer or other device.

Never perform the following with the memory card:

- Changing file names
  - Moving, deleting or editing files
- Overwriting data
- Formatting
- 1. Check that the basic components are connected.

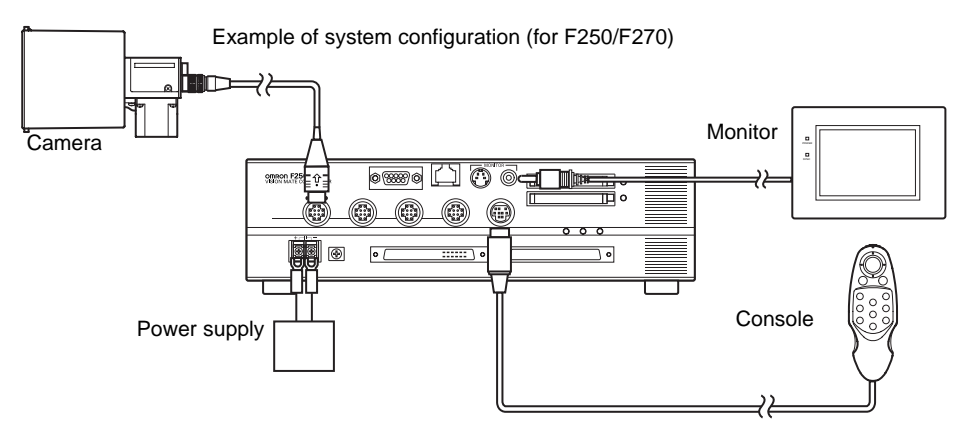

CHECKI

Always refer to the Setup Manual when connecting components or wiring the power supply or ground wires.

F500 Operation Manual/SECTION 1

5

2. Mount the Application Software Memory Card to Memory Card slot 0.

If the controller has two slots, mount the memory card to slot 0.

- **3.** Turn ON the power supply switch to the Monitor.
- 4. Turn ON the controller's power supply.

The Language selections will be displayed.

## 5. Select a language.

Use the Up or Down Key on the Console to move the cursor.

Japanese: Messages will be displayed in Japanese. English: Messages will be displayed in English.

his manual shows screens displayed with English messages.

6. Press the ENT Key on the Console to confirm the language selection.

After a short time, the Basic Screen for the Setup Menus will be displayed.

The displayed screen varies depending on the controller model.

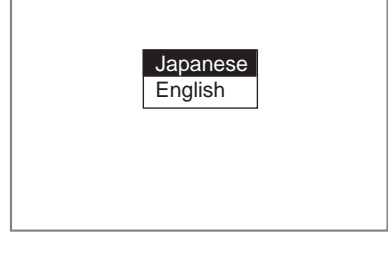

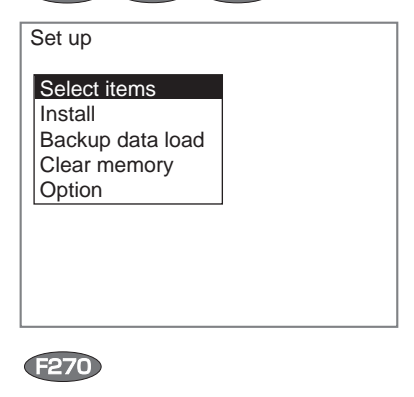

F210 F250 F500

Set up

F270 function Select items Install

Backup data load Clear memory Option

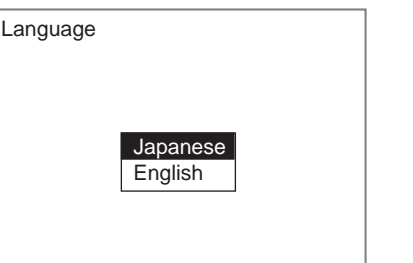

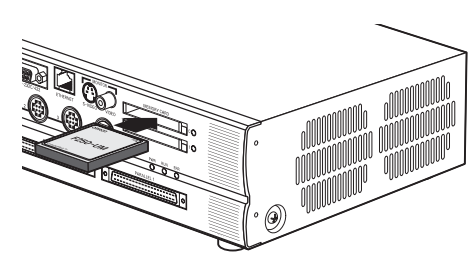

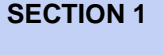

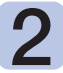

## **Selecting Whether to Use the Macro Function**

(The following is effective only if the application software has the macro function.) Select whether to use the macro customize function.

By default, [ON] is selected to use the macro function. If you want to use work memory for scene data, change the settings to [OFF]. Normally, leave the default setting selected.

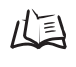

戊国 Macro Function Customize Manual (CD-ROM)

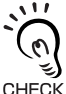

Before starting installation of the application software, select whether to use the macro function. Once the software is installed, it is not possible to change the setting.

CHECK! If you want to change the setting, start the setup menu and reinstall the application software.

| <b>1.</b> Select [Option].                                                                                                    | Set up<br>Select items<br>Install<br>Backup data load<br>Clear memory<br>Option |
|----------------------------------------------------------------------------------------------------|---------------------------------------------------------------------------------|
| The macro function selections appear.<br>2. Select whether to use the macro function.<br>3. Select [End].                                         | Macro: ON ▼<br>End                                                              |
| <ul> <li>The screen in 1. will return.</li> <li>Proceed to 4 in the case of F210/F250/F500.</li> <li>Proceed to 3 in the case of F270.</li> </ul> |                                                                                 |

## **3** Selecting a Run Function Mode **20**

F270 provides the following three run function modes. Select an appropriate mode according to your purpose.

Before starting installation, select a Run Function mode. Once measurement conditions have been set, it is not possible to change the Run Function mode only.

| Selection                       | Details                                                                                                    |
|---------------------------------|----------------------------------------------------------------------------------------------------|
| Nonstop mode                    | Allows you to observe NG images or modify measurement conditions while continuing measurement.<br>This eliminates the need to stop the production line for adjustment of measurement conditions or to wait for the line to stop before adjustment.                               |
| Fast mode<br>(default setting.) | Allows inspections to be performed at a speed of up to a maximum of twice that<br>of the conventional method. This mode is useful when you want to inspect more<br>products or to reduce processing time for inspections, such as EC defect<br>inspection that take a long time. |
| Random trig mode                | Allows inspections by receiving two measurement triggers simultaneously.<br>This allows one controller to perform different inspections simultaneously.                                                                                                    |

Details of Run modes

SECTION 3 Test/Measurement Execution

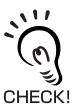

If you want to change the Run Function mode, start the setup menu and reinstall the application software.

1. Select [F270 function].

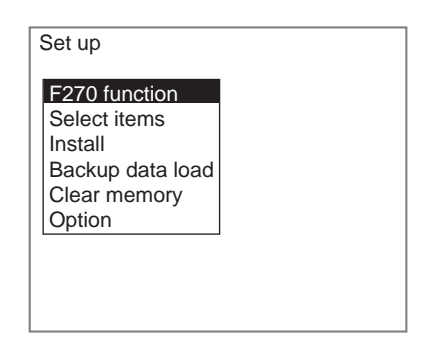

The Run Function mode selections will be displayed.

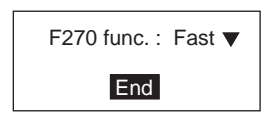

**2.** Select the desired Run Function mode.

### 3. Select [End].

The screen in **1.** will return.

When the screen in 1. reappears, select [Select items] - [Install].

F500 Operation Manual/SECTION 1

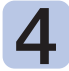

## **Selecting Installation Processing Items**

The application software provides many processing items. Select the processing items required for the application. Refer to SECTION 2 "Processing Items Setting Procedures" for an outline of each processing item.

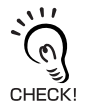

Some items cannot be used depending on the model of the controller to be installed. Editor's Note, Processing Item Selection Guide

1. Select [Select items].

| Set up                                                                |  |
|-----------------------------------------------------------------------|--|
| Select items<br>Install<br>Backup data load<br>Clear memory<br>Option |  |

A list of processing items will be displayed.

To install all the processing items, select [All] and proceed to  $\pmb{6.}$  For custom installation, proceed to  $\pmb{2.}$ 

- **2.** Move the cursor to the item to be installed.
- **3.** If that item has been set to [OFF], press the ENT Key.

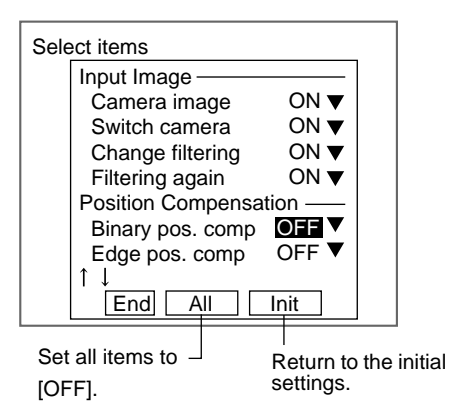

The selections (ON/OFF) will be displayed.

4. Select [ON].

**5.** Repeat this process to select [ON] for the processing items to be installed and set [OFF] for the items that are not to be installed.

| Select items<br>Input Image<br>Camera image ON ▼<br>Switch camera ON ▼<br>Change filtering ON ▼<br>Filtering again ON ▼<br>Position Compensation<br>Binary pos. comp OFF ▼<br>Edge pos. comp OFF ▼<br>Edge pos. comp OFF ▼<br>Edge nos. comp OFF ▼ |      |                     |              | _ |
|----------------------------------------------------------------------------------------------------|------|---------------------|--------------|---|
| Input Image<br>Camera image ON ▼<br>Switch camera ON ▼<br>Change filtering ON ▼<br>Filtering again ON ▼<br>Position Compensation<br>Binary pos. comp OFF ▼<br>Edge pos. comp OFF ▼<br>Edge pos. comp OFF ▼                                         | Sele | ect items           |              |   |
| Camera image     ON ▼       Switch camera     ON ▼       Change filtering     ON ▼       Filtering again     ON ▼       Position Compensation                                                                                                    |      | Input Image         |              |   |
| Switch camera ON ▼<br>Change filtering ON ▼<br>Filtering again ON ▼<br>Position Compensation<br>Binary pos. comp OFF ▼<br>Edge pos. comp OFF ▼<br>Edge pos. comp OFF                                                                               |      | Camera image        | ON 🔻         |   |
| Change filtering ON ▼<br>Filtering again ON ▼<br>Position Compensation<br>Binary pos. comp OFF ▼<br>Edge pos. comp OFF ▼<br>Edge pos. comp OFF<br>↓ OFF                                                                                            |      | Switch camera       | ON 🔻         |   |
| Filtering again ON ▼<br>Position Compensation<br>Binary pos. comp OFF ▼<br>Edge pos. comp OFF ▼<br>Comp OFF<br>Edge pos. comp OFF                                                                                                    |      | Change filtering    | ON 🔻         |   |
| Position Compensation<br>Binary pos. comp OFF ▼<br>Edge pos. comp OFF<br>↓ OFF<br>End All Init                                                                                                    |      | Filtering again     | ON 🔻         |   |
| Binary pos. comp OFF ▼<br>Edge pos. comp ON ▼<br>↑↓ OFF                                                                                                    |      | Position Compensati | ion——        |   |
| Edge pos. comp ON ▼<br>↑↓ OFF<br>End All Init                                                                                                    |      | Binary pos. comp    | <u>OFF</u> ▼ |   |
| ↑↓ <u>DFF</u><br>End All Init                                                                                                    |      | Edge pos. comp      | ON 🗸         |   |
| End All Init                                                                                                    |      | ↑↓                  | OFF          |   |
|                                                                                                    |      | End All             | Init         |   |

## 6. Select [End].

The screen in 1. will return.

F500 Operation Manual/SECTION 1

**SECTION 1** Installing the Application Software

## Executing Installation

This section describes how to install the selected processing items to the Controller.

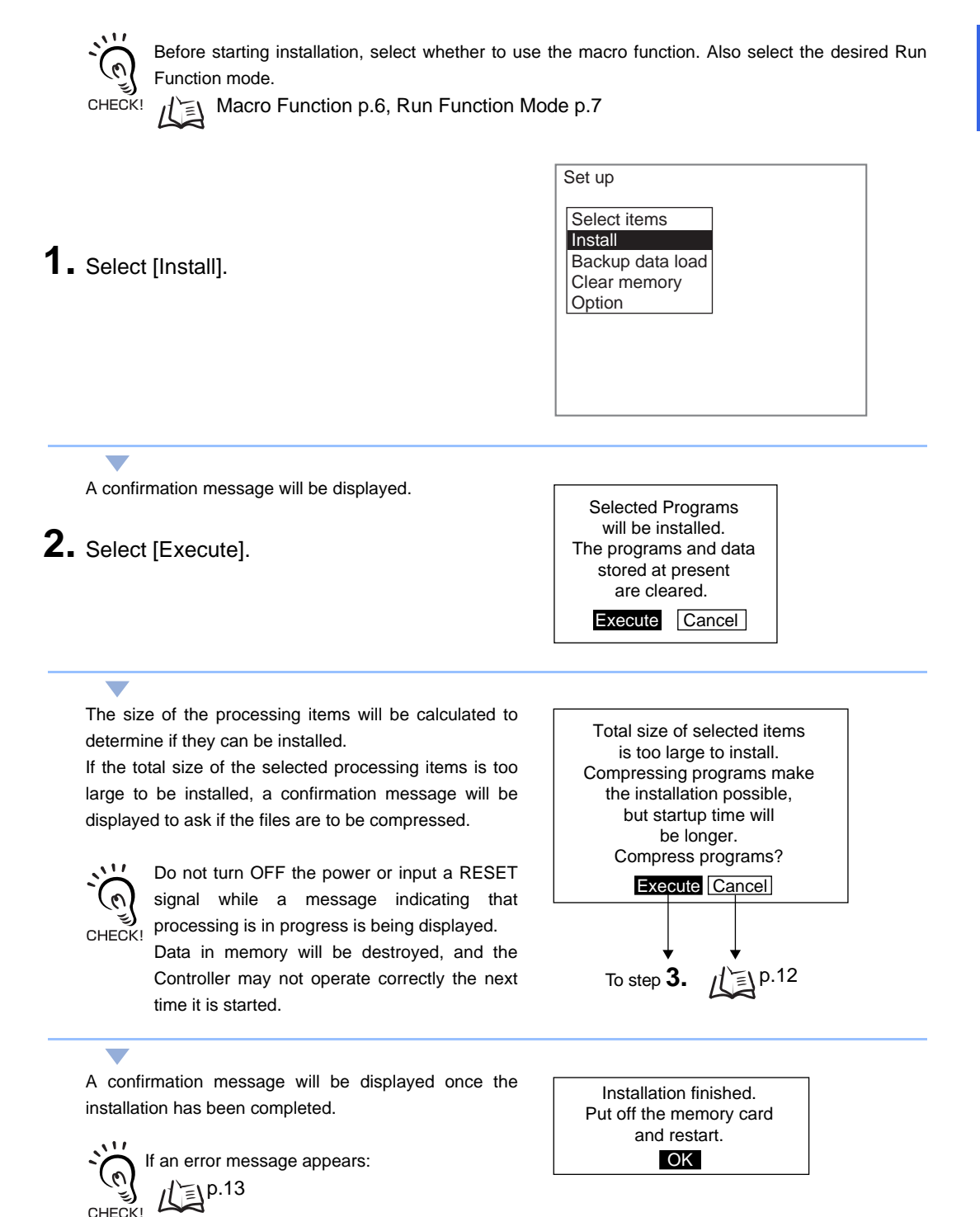

**3.** Press the ENT Key.

F500 Operation Manual/SECTION 1

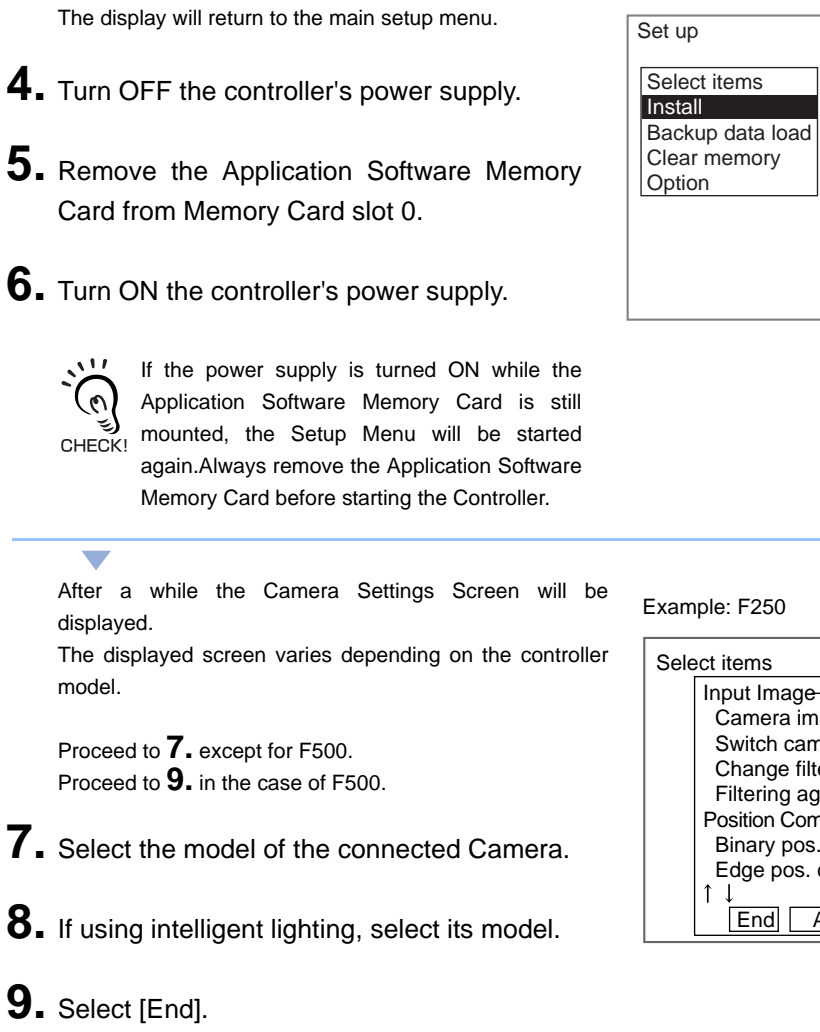

戊国 SECTION 5 System Settings

The Basic Screen will be displayed.

| 0.Scn 0 <b>▼MON</b> ▼ |           | ms    |
|-----------------------|-----------|-------|
|                       |           |       |
|                       |           |       |
|                       |           |       |
|                       |           |       |
|                       |           |       |
|                       | Image 0 f | reeze |

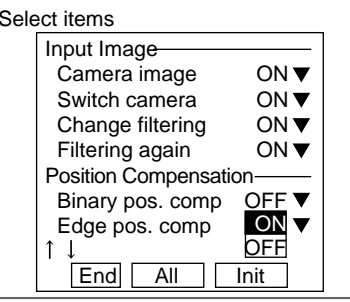

F500 Operation Manual/SECTION 1

### Installation without Compressing Files

If the total program size of the selected items is greater than the file size that can be installed, a confirmation message will be displayed asking if the files are to be compressed.

If the files are compressed, the Controller startup time will be longer. Use the following procedure to change the selected processing items without compressing the files.

**1.** Select [Cancel] from the confirmation message.

Total size of selected items is too large to install. Compressing programs make the installation possible, but startup time will be longer. Compress programs? [Execute] Cancel

The program size and capacity will be displayed.

2. Select [OK].

If you don't want to compress programs, please select items again and make the total size smaller than the capacity Program size:5120KB Capacity :3840KB

The display will return to the main setup menu.

- 3. Select [Select items] and reselect the item.
  - p.8

| Set up           |  |
|------------------|--|
| Select items     |  |
| Install          |  |
| Backup data load |  |
| Clear memory     |  |
| Option           |  |
|                  |  |
|                  |  |
|                  |  |
|                  |  |
|                  |  |

F500 Operation Manual/SECTION 1

### ■ If an error message appears when installing compressed files

If the total size of the selected items is still greater than the file size that can be installed even though they have been compressed, an error message will be displayed. In this case, follow the procedure below to reselect processing items.

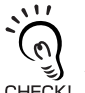

If this error message appears during reinstallation:

All of the previously installed program files will be cleared and the default controller settings will be CHECK! restored.

**1.** Select [OK] in the error message.

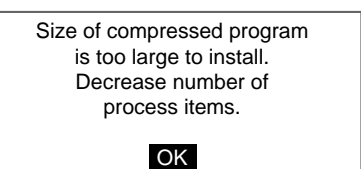

The display will return to the main setup menu.

2. Select [Select items] and reselect the item.

**∐**₽.8

| berup            |  |
|------------------|--|
| Select items     |  |
| Install          |  |
| Backup data load |  |
| Clear memory     |  |
| Option           |  |
|                  |  |
|                  |  |
|                  |  |

F500 Operation Manual/SECTION 1

## **Displaying Images and Focusing**

Change the display image to through display to check what kind of image is being displayed. Adjust the position of the object to adjust the focus of the camera.

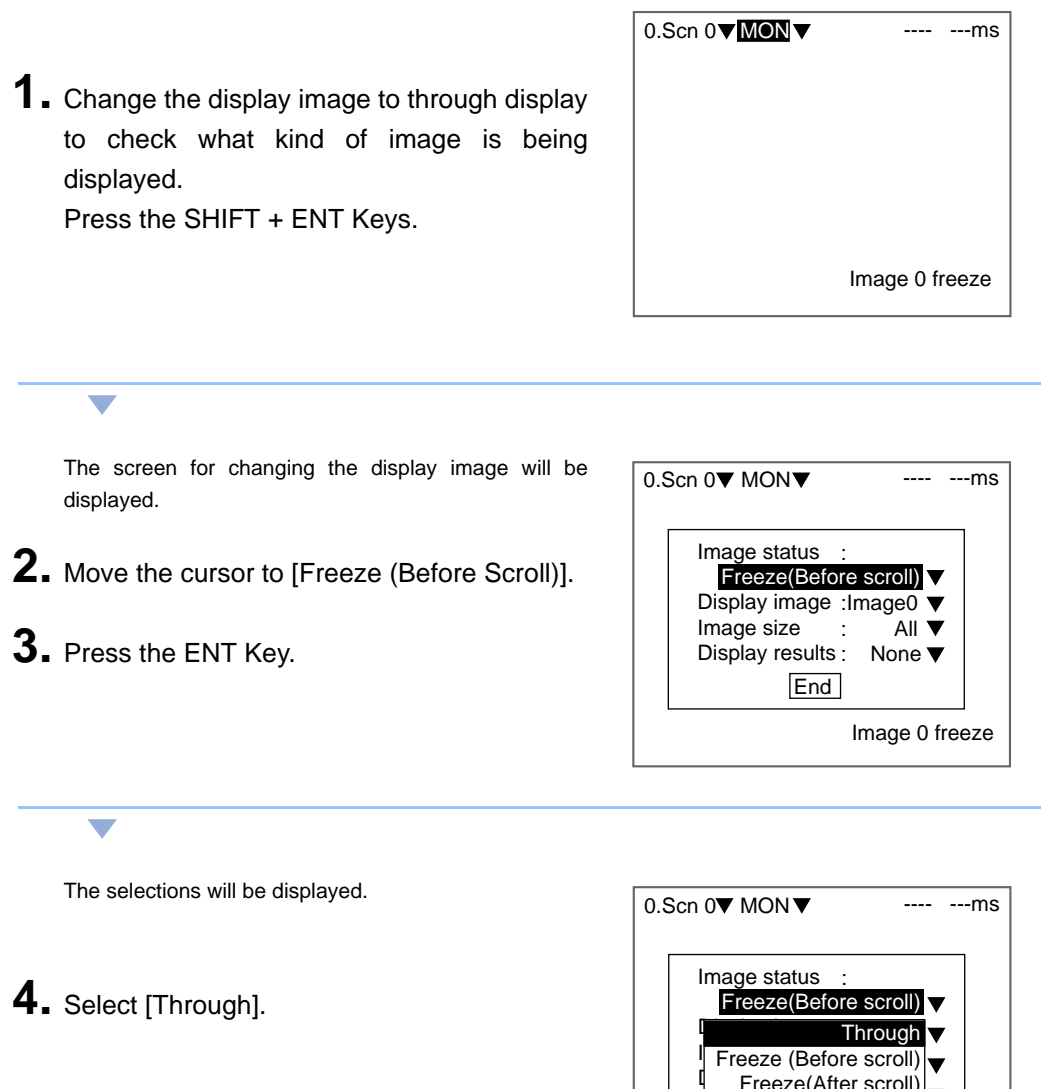

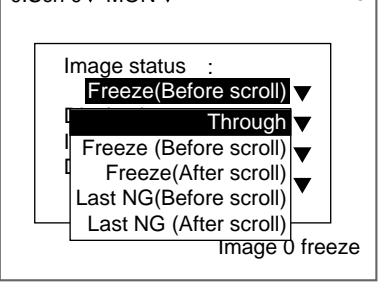

F500 Operation Manual/SECTION 1

The Through Display Screen will be displayed.

**6.** Adjust the position of the measurement object so that it appears at the center of the monitor screen.

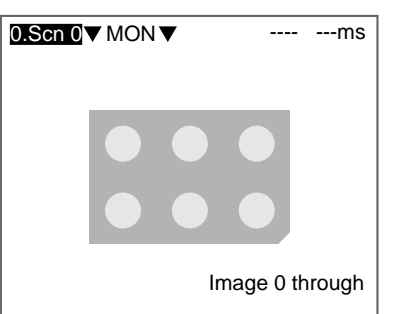

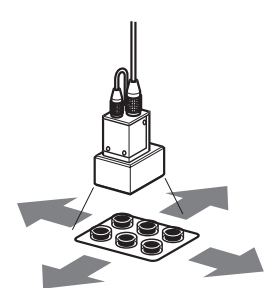

Adjust the position of the object.

### **7.** Focus the Camera.

 Cameras with a light (including Intelligent Lighting) have lenses with a fixed focal point.

Adjust the Camera position based on the positioning distances in the Setup Manual to focus the Camera.

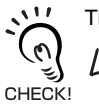

The light level for Intelligent Lighting can be adjusted from the Controller.

SECTION 2, 1.1 Inputting Camera Images, "Lighting Control" of "Camera Settings".

• When using a Camera Unit that does not have a light Turn the focus ring to focus the Camera.

**SECTION 1** Displaying Images and Focusing

## **Menu Operations**

## **Input Devices**

Menu operations are performed from either the Console or the serial interface.

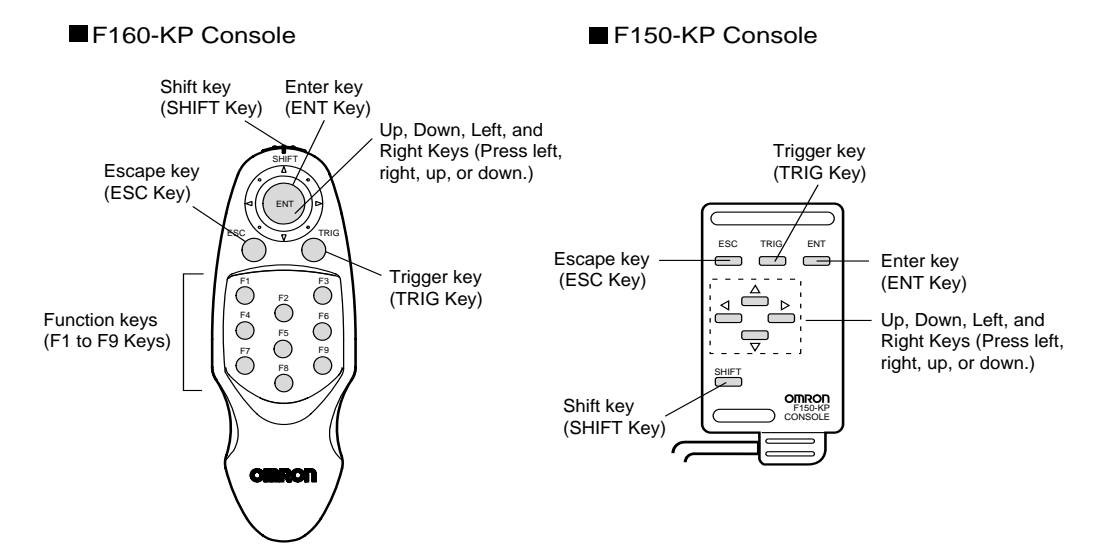

| Key                                                | Key Function                                                                                                    |
|----------------------------------------------------|----------------------------------------------------------------------------------------------------|
| Escape key<br>(ESC Key)                            | Returns the user to the previous menu display or operation.                                                                                                    |
| Trigger key<br>(TRIG Key)                          | Execute the measurement.                                                                                                    |
| Enter key<br>(ENT Key)                             | Executes a function or sets a value.                                                                                                    |
| Shift key<br>(SHIFT Key)                           | Pressing this key alone does not have any effect.<br>Must be pressed in combination with another key to have any effect.<br>Specific functions are assigned to combinations of the SHIFT Key and other<br>keys for specific screens.                            |
| Cursor keys<br>(Up, Down, Left, and Right<br>Keys) | The Up and Down keys are used to move the cursor up or down, and also to<br>set values.<br>Use the Up key to increment a value by 1.<br>Use the Down key to decrement a value by 1.<br>Hold down the Up or Down key to increase or decrease a<br>value rapidly. |
|                                                    | The Left and Right Keys are used to move the cursor left or right.                                                                                                    |
| Function keys<br>(F1 to F9 Keys)                   | Functions can be assigned to function keys F1 to F8.<br>SECTION 5 System Settings<br>The display can be captured using F9.<br>SECTION 5 System Settings                                                                                                    |

Menu operations can be performed from a personal computer via a serial interface.

Ξ

CHECK!

SECTION 6, 4. Serial Interface Menu Operations,

"Key Input and Console Key Correspondence"

F500 Operation Manual/SECTION 1

## **Screen Displays**

The Controller is operated by selecting functions from menus displayed on the screen.Familiarize yourself with each function before operating the Controller.

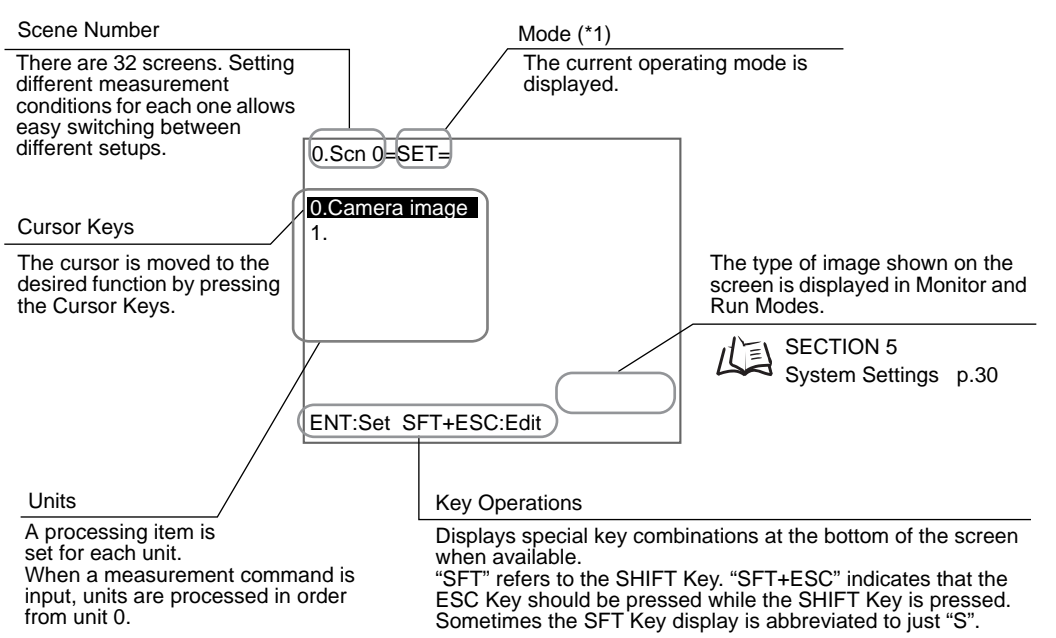

| Display          | Contents                                                                                                    |
|------------------|----------------------------------------------------------------------------------------------------|
| Setting          | Used to set the inspection conditions.                                                                                                    |
| MON<br>(Monitor) | Used to check whether inspections are being performed correctly under the set inspection conditions.<br>The measurement results are displayed on the monitor only. The results cannot be output to external devices. |
| Measurement      | Performs inspection. The measurement results are output to an external device via the parallel interface or serial interface.                                                                                        |
| SYS (System)     | Used to set system conditions.                                                                                                    |
| TOOL             | Provides a data backup menu. Used to save settings and images to a computer as backup                                                                                                    |
| Save             | Save Used to saves data to flash memory in the Controller. If new settings have been made, be sure to save the data before quitting.                                                                                 |

SECTION 1 Menu Operations

F500 Operation Manual/SECTION 1

## **Creating Flowcharts**

In the Application Software, measurement processing is broken up into different processing items to facilitate a variety of applications. These are called processing items.

Flowcharts are created using a combination of processing items to suit each application.

When Set Mode is entered, the number 1 will be displayed below [0.Camera image]. This number is called the unit number.

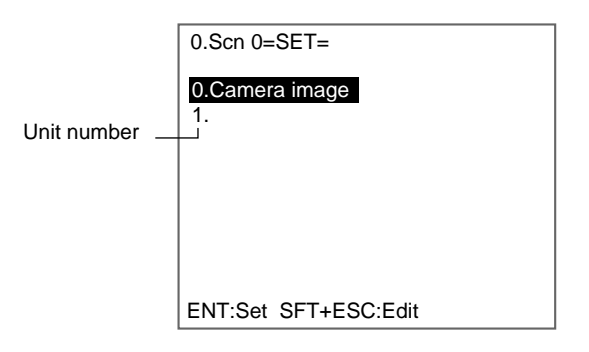

[Camera image] is set for unit 0 as the default processing item.

A camera image must be read to perform measurements, so never delete [Camera image] for unit 0 or change it to another processing item. CHECK!

The processing items are set in order from unit 0.

Once a processing item is set for unit 1, unit 2 will automatically be displayed.

| 0.Scn 0=SET=                           |
|----------------------------------------|
| 0.Camera image<br>1.EC pos. comp<br>2. |
|                                        |
|                                        |
| ENT:Set SFT+ESC:Edit                   |

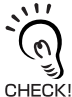

There is no limit to the number of units. Any number of units can be set provided the Controller has enough free memory.

Checking method for the remaining capacity of work memory (main)

/(国 SECTION 5 System Settings, "Checking System Information"

When a measurement command is input, processing items will be executed in order, starting from those set for unit 0. The desired processing item must be registered to each unit number as when creating a flowchart.

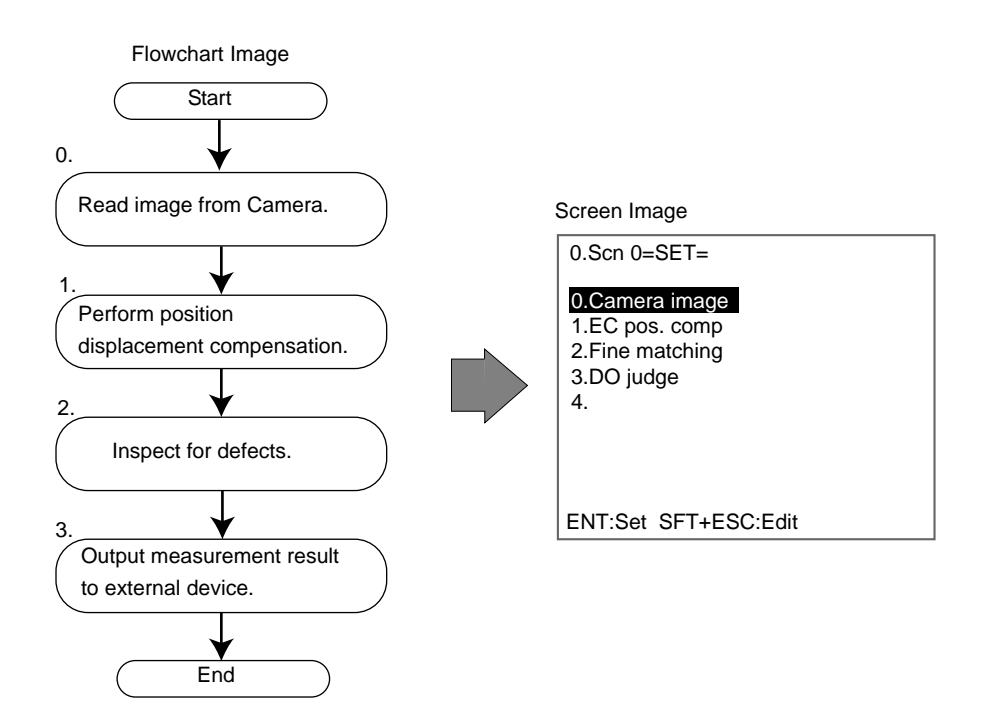

F500 Operation Manual/SECTION 1

The following type of processing is also possible by adjusting the registered order.

Example: To perform position displacement compensation separately on two measurement objects within the same field of vision.

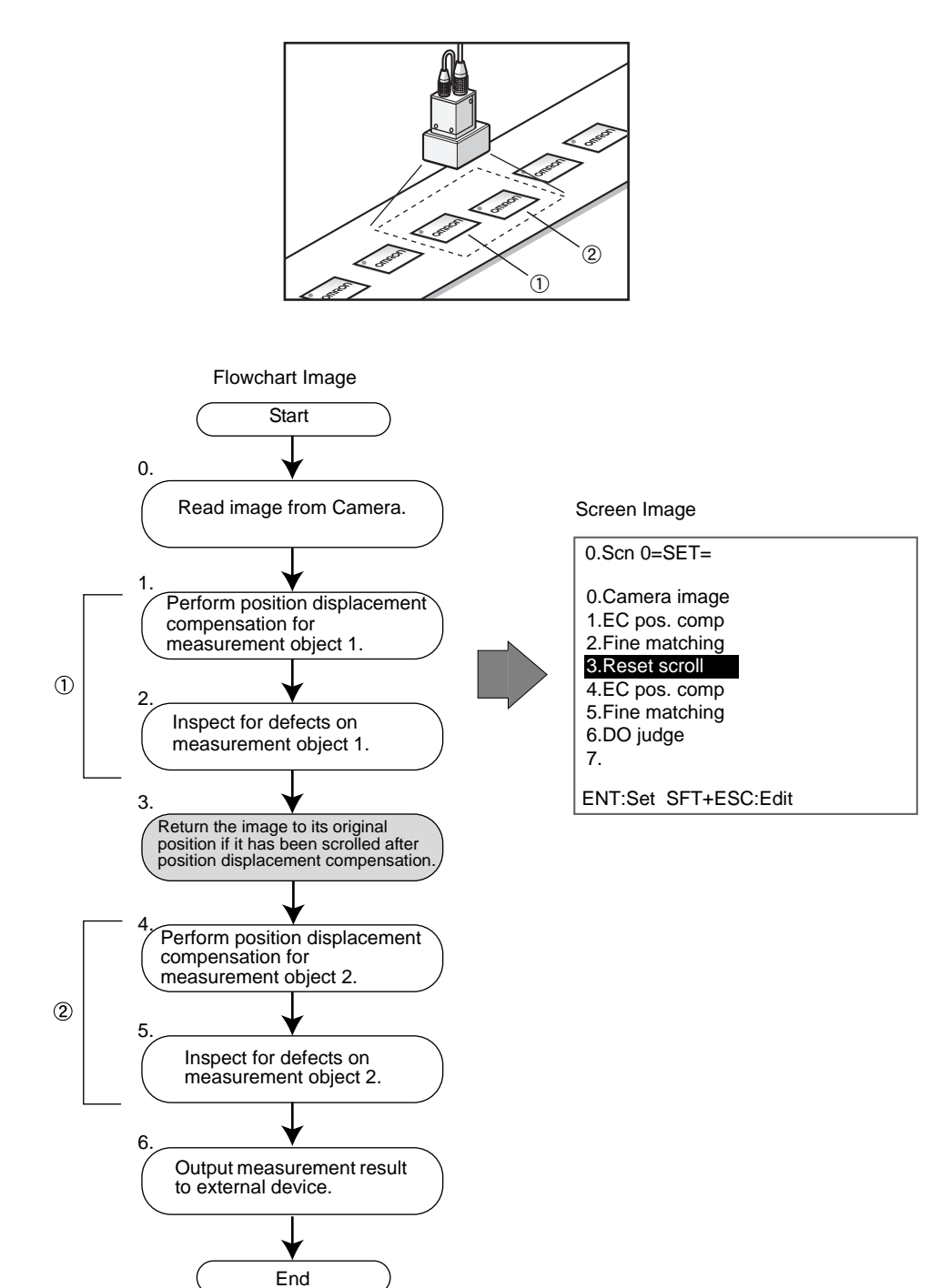

The Application Software also has branch control processing items.

Example: Changing Inspection Conditions Based on the Upcoming Product

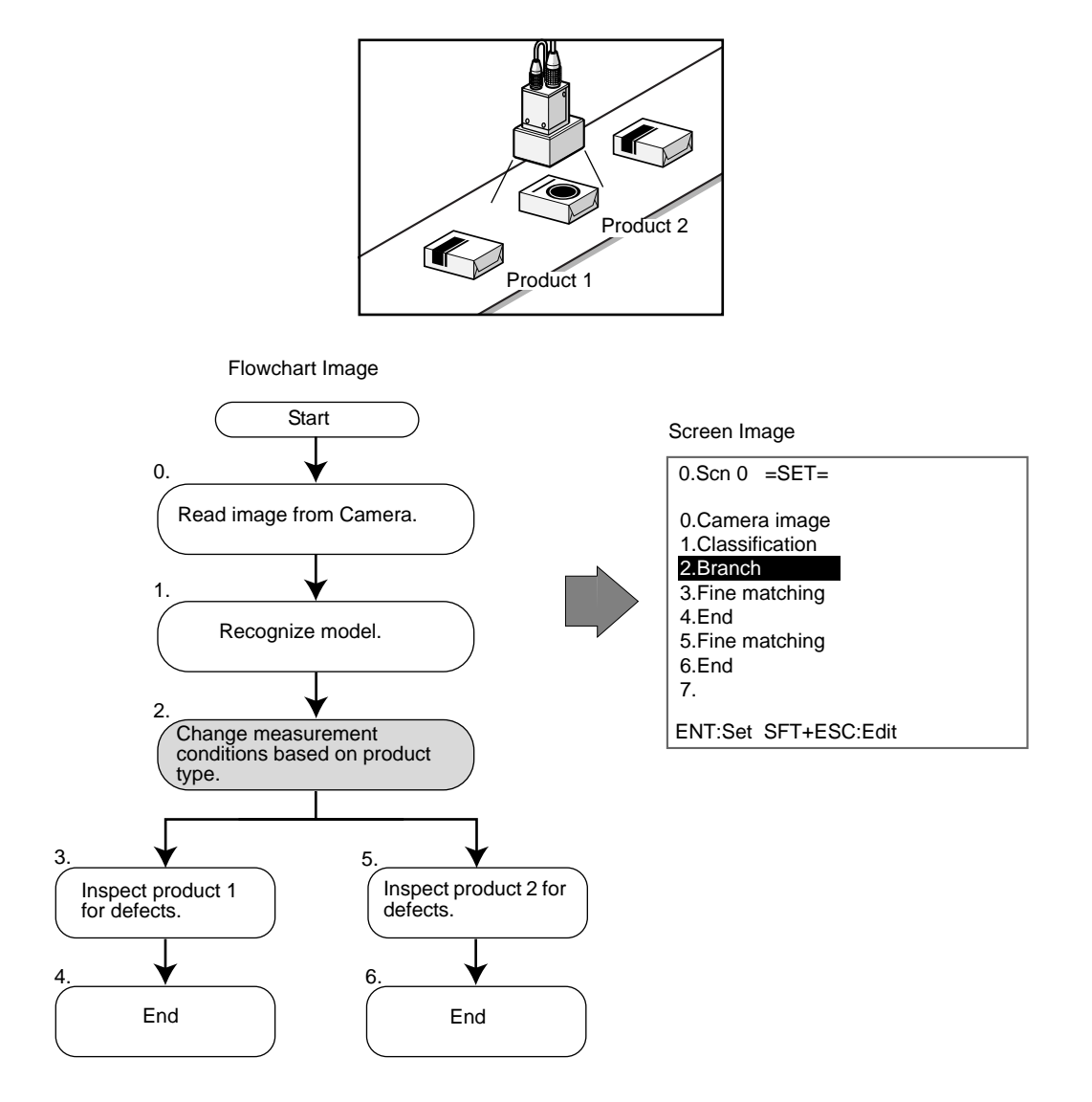

F500 Operation Manual/SECTION 1

### Registering Processing Items to Units

The registration procedure will be explained using the example of registering binary position compensation, one of the position compensation processing items. Change the procedure as required to register other processing items.

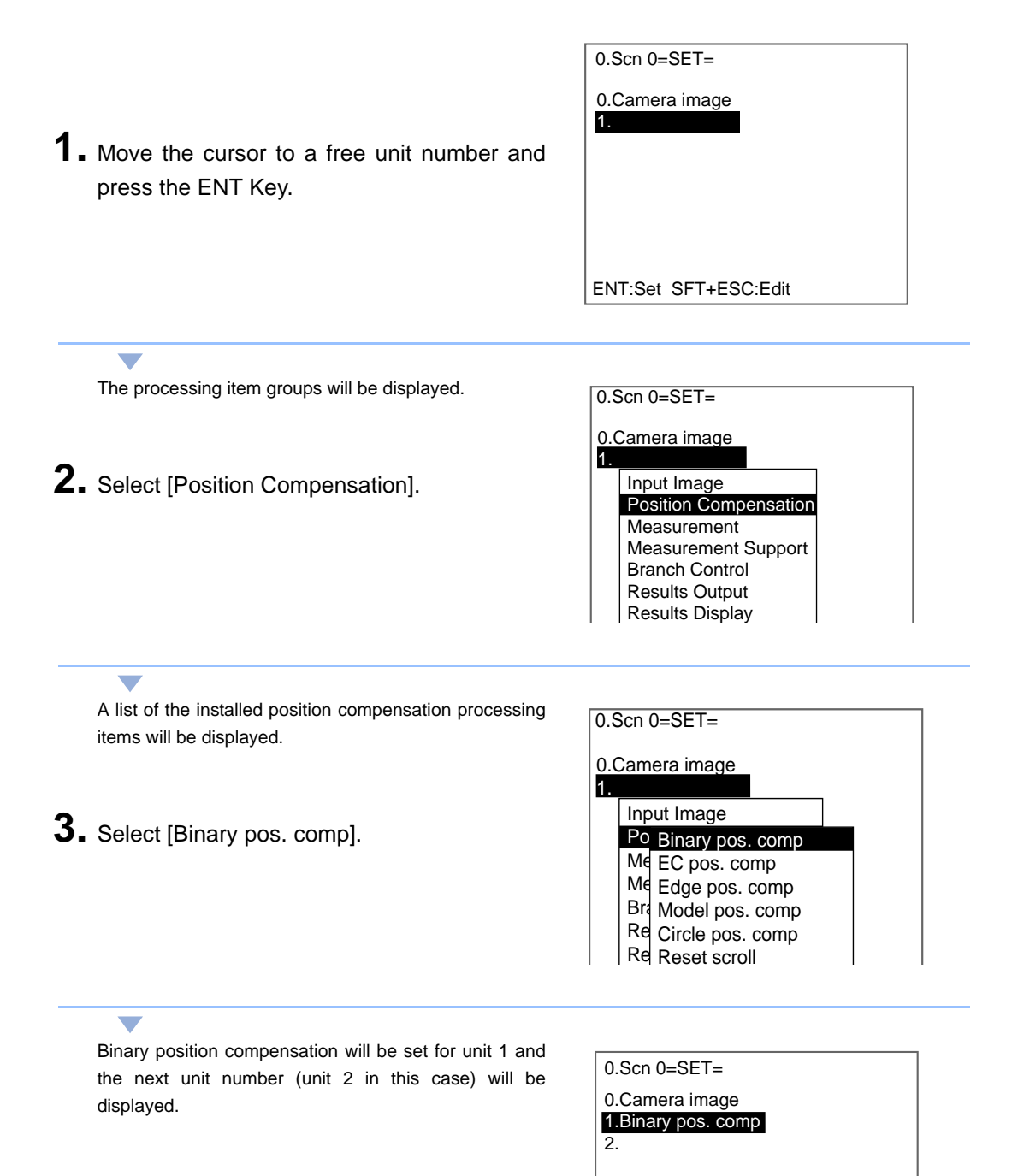

SECTION 1 Menu Operations

F500 Operation Manual/SECTION 1

### ■ Changing to Other Processing Items

 Move the cursor to the unit number of the processing item to be changed. Press the SHIFT+ESC Keys.

| 0.Scn 0=SET=         |  |
|----------------------|--|
| 0.Camera image       |  |
| 1.EC pos. comp       |  |
| 2.Fine matching      |  |
| 3.                   |  |
|                      |  |
|                      |  |
|                      |  |
|                      |  |
|                      |  |
| ENT:Set SFT+ESC:Edit |  |

A list of options will be displayed.

2. Select [Change].

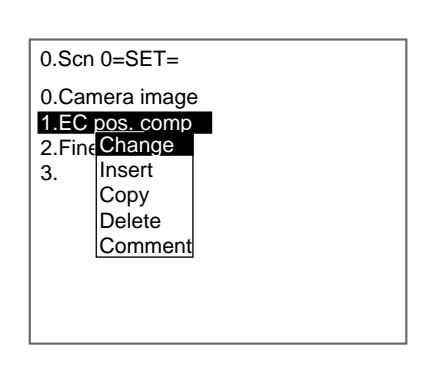

The processing item groups will be displayed.

**3.** Use the same procedure as for registering new processing items to register items for the inserted unit.

| 0.Scn 0=SET=             |  |
|--------------------------|--|
| 0.Camera image           |  |
| 1.EC pos. comp           |  |
| 2. Input Image           |  |
| 3. Position Compensation |  |
| Measurement              |  |
| Measurement Support      |  |
| Branch Control           |  |
| Results Output           |  |
| Results Display          |  |
| Results Display          |  |
|                          |  |

Artisan Technology Group - Quality Instrumentation ... Guaranteed | (888) 88-SOURCE | www.artisantg.com

SECTION 1 Menu Operations

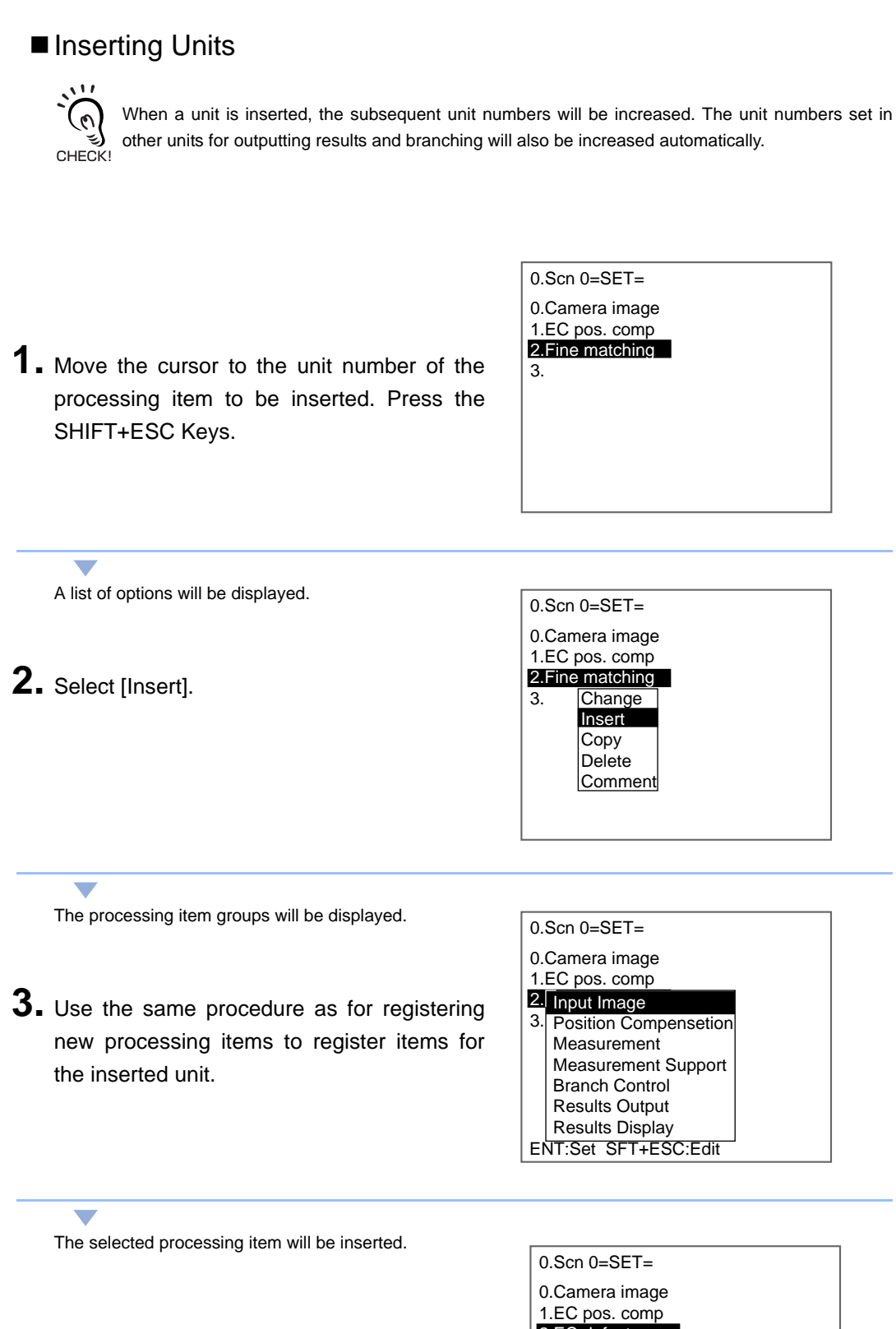

2.EC defect 3.Fine matching 4.

F500 Operation Manual/SECTION 1

### Copying from Other Units

Settings data can be copied, which is convenient for reusing data when only a part of the settings need to be changed.

 Move the cursor to the unit number of the processing item to be copied. Press the SHIFT+ESC Keys.

| 0.Scn 0=SET=                                              |  |
|-----------------------------------------------------------|--|
| 0.Camera image<br>1.EC pos. comp<br>2.Fine matching<br>3. |  |
| ENT:Set SFT+ESC:Edit                                      |  |

A list of options will be displayed.

**2.** Select [Copy].

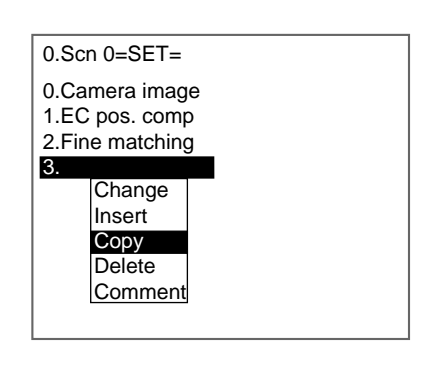

A screen for selecting the source unit for the data to be copied will be displayed.

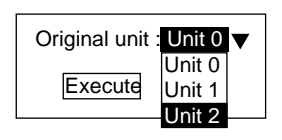

**3.** Select the unit from which processing items are to be copied.

### **4.** Select [Execute].

The data will be copied.

| 0.Scn 0=SET=                                        |
|-----------------------------------------------------|
| 0.Camera image<br>1.EC pos. comp<br>2.Fine matching |
| 3.Fine matching                                     |
| 4.                                                  |

F500 Operation Manual/SECTION 1

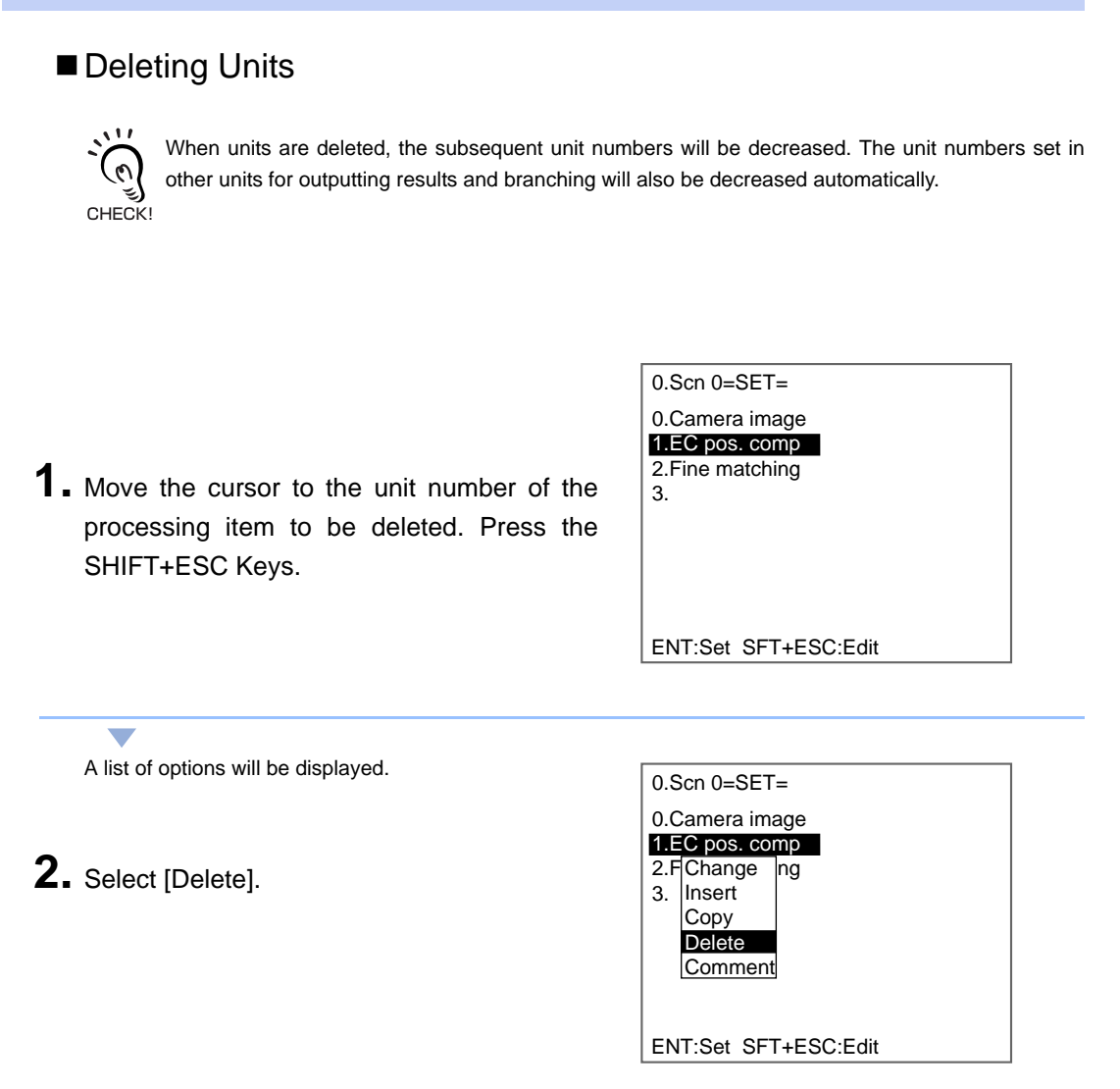

The selected unit will be deleted and the subsequent unit numbers will be decreased.

| 0.00.0FT             |
|----------------------|
| 0.SCN 0=SET=         |
| 0.Camera image       |
| 1.Fine matching      |
| 2.                   |
|                      |
|                      |
|                      |
|                      |
|                      |
|                      |
| ENT:Set SFT+ESC:Edit |

SECTION 1 Menu Operations

F500 Operation Manual/SECTION 1

SECTION 1 Menu Operations

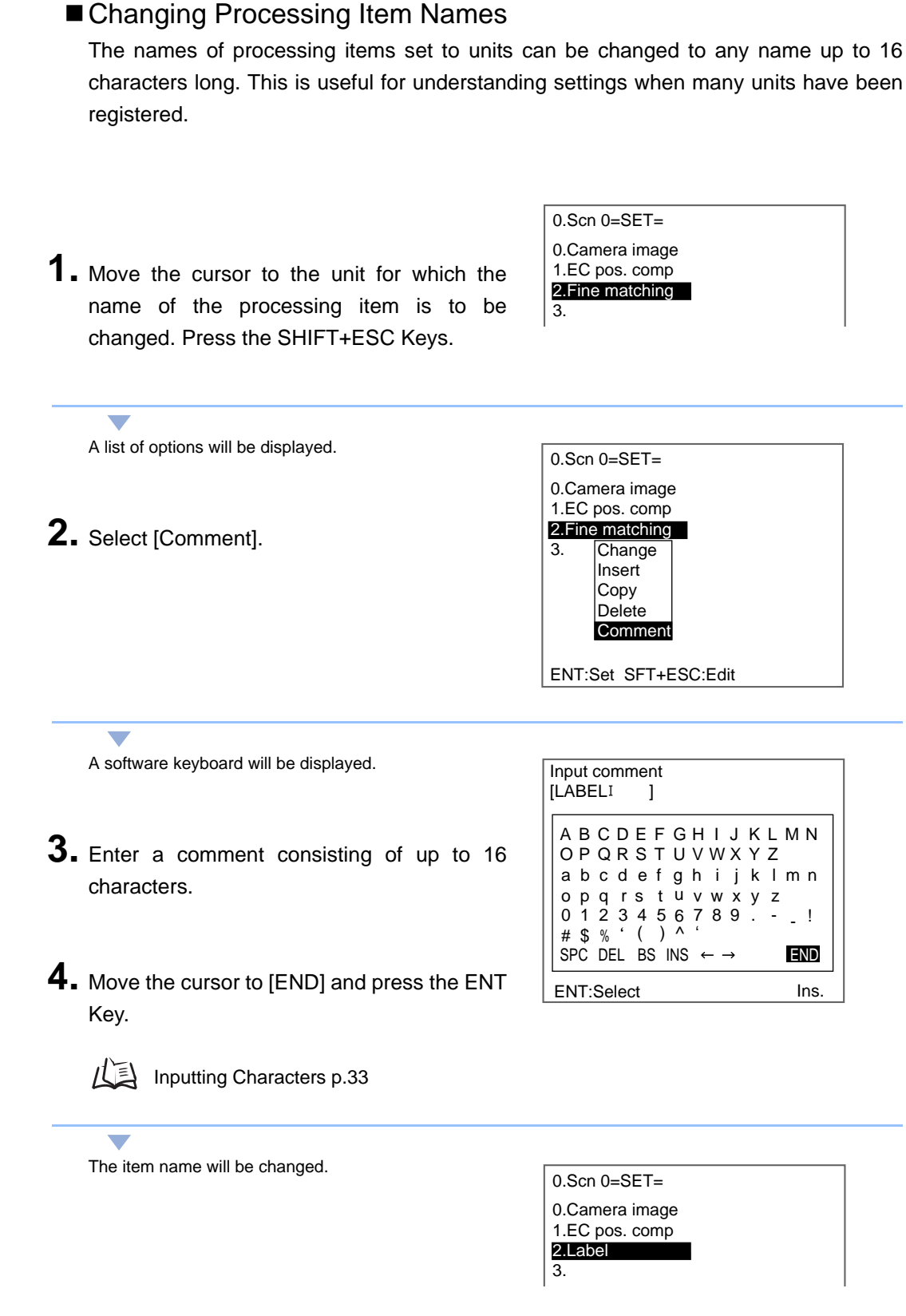

## **Drawing a Region**

Use the following method to draw model regions and measurement regions. The region figures that can be drawn depend on the processing item. Refer to the explanation for each processing item for information on what figures can be drawn.

### Drawing method

Move the cursor with the Up, Down, Left, and Right Keys. Use these keys together with the SHIFT Key to move the cursor quickly.

Press the ENT Key at the desired positions.

Measurement Drawing method region selection Box The whole The lower right region moves. coordinates move. Ś ENT Key ENT Key The figure is set. 4 К ESC Key Ellipse The whole The lower right region moves. coordinates move \$1 ENT Key ENT Key The figure is set. 4 ESC Key Circle The whole The diameter region moves. changes. ENT Key ENT Key The figure is set. ESC Key Circumference The whole The circumference The width changes. region moves. changes. ENT Key ENT Key ENT Key The figure is set. No. 4 4 ESC Key ESC Key None State Polygon Specify the Specify the third Specify the The figure is set. first point. second point. and other points. ENT Key ENT Key ENT Key ÷ 4 ESC Key FSC Kev Press the ENT (Up to 10 points Key twice. can be specified.) Line The whole The length The width changes. region moves changes. ENT Key ENT Key ENT Key The figure is set. 4 4 Ŵ ESC Key ESC Key Arc The whole The end The mid-point The width region moves. point moves. moves. changes. ENT Key ENT Key ENT Key ⇒ The 4 ENT Key + figure ESC Key ESC Ke ESC Key is set. Enlarge the image if it is not clear or if you want to draw in detailed areas.

#### Press the ESC Key to undo the setting.

p.29

Ξ

CHECK!

### Drawing mode

For many processing items, up to 3 figures can be combined to draw a measurement region.Select either the OR or NOT drawing mode.

| Drawing mode | Function                                                                                                    |
|--------------|----------------------------------------------------------------------------------------------------|
| OR           | Used to draw a shape as a model or region.<br>All of the shapes that are drawn are registered as one region. |
| NOT          | Used to delete part of a region.                                                                             |

In this example, the gray area will be the measurement region.

Regions with complicated shapes can be drawn and areas can be omitted from the measurement region by combining figures.

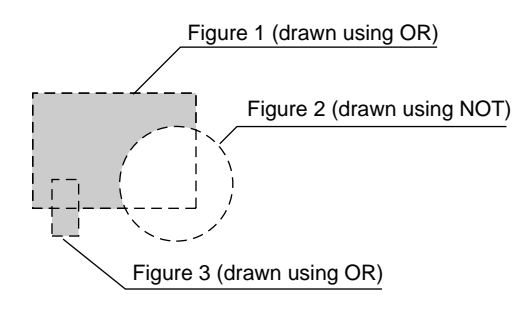

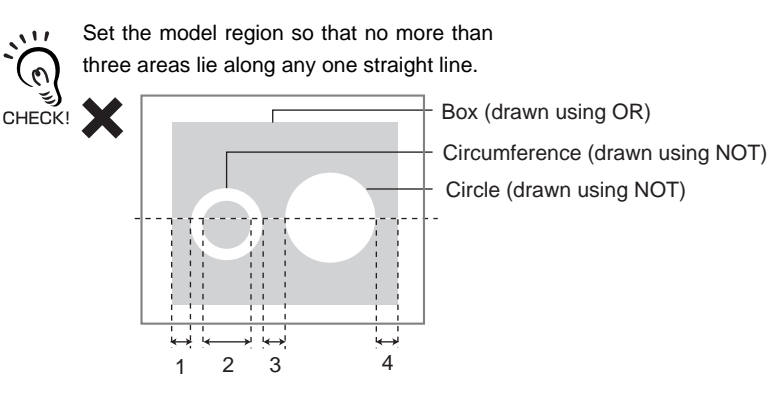

### Drawing procedure

This section describes, as an example, how to draw model areas.

- **1.** Select [New] in the model registration screen.
- **2.** Select the desired figure.
- **3.** Select the desired drawing mode (OR/NOT).
  - When you want to enlarge the view, go to **4.**
  - When you do not want to enlarge the view, 6.

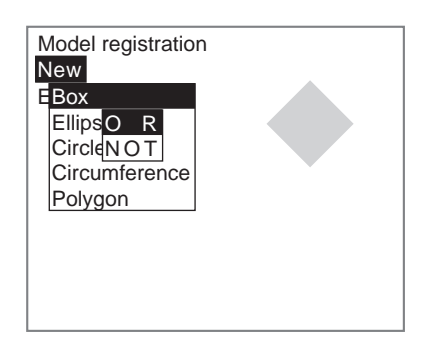

**4.** Move the cursor to the area you want to enlarge, and press the SHIFT+ESC Keys.

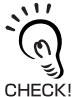

Make sure that the cursor is located on the image.

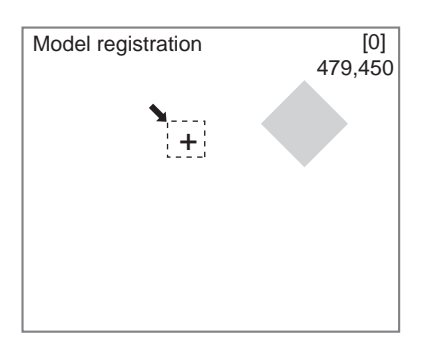

## 

The magnification ratios will be displayed.

## **5.** Select the desired ratio.

The image will change according to the magnification ratio set for the cursor position.

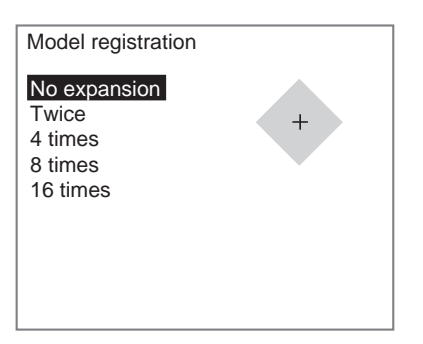

The image will be enlarged.

**6.** Draw the region to be registered as the model with the selected figure.

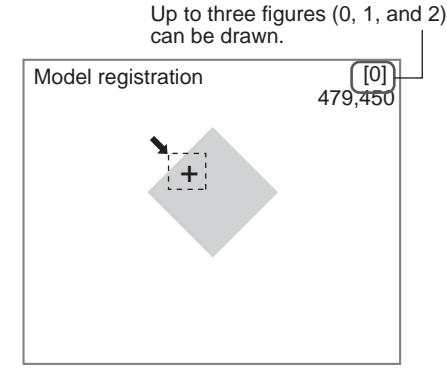

F500 Operation Manual/SECTION 1

The figure will be registered.

- **7.** If additional figures are to be drawn, select [Add].
- 8. Repeat steps 2. to 6. to draw the figures.
- **9.** After drawing is completed, select [End].

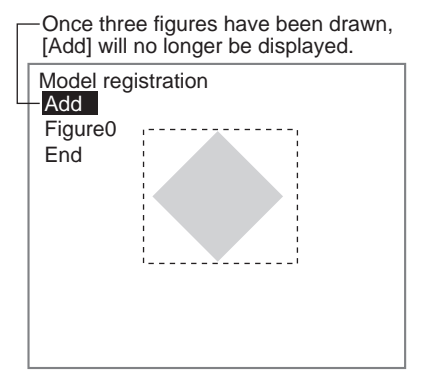

The settings will be registered.

## Inputting parameters

This section explains how to input values when setting measurement conditions or communications specifications.

1. Move the cursor to the item for which a value is to be changed.

In this example, the cursor is moved to [Area (upper limit)].

The cursor will change to a cursor the size of a single

**3.** Move the cursor to the digit to be changed.

| J | Judgement conditions                                                                                                    |  |  |  |  |  |
|---|----------------------------------------------------------------------------------------------------|--|--|--|--|--|
|   | Area : 2035.000<br>[ 2000.000 : <b>247808.000</b> ]<br>Gravity X : 180.000<br>[ 0.000 : 511.000]<br>Gravity Y : 250.000<br>[ 0.000 : 483.000]<br>Fnd |  |  |  |  |  |
|   |                                                                                                    |  |  |  |  |  |

**2.** Press the ENT Key.

Judgement conditions Area : 2035.000 [ 2000.000 : 247808.000] Gravity X : 180.000 [ 0.000 : 511.000] Gravity Y : 250.000 [ 0.000 : 483.000] End

> : 2035.000 2000.000 : 0**0**47808.000]

[ 0.000 : 511.000] Gravity Y : 250.000

Judgement conditions

Area

[ 2000.000 : 0] Gravity X : 180.000

digit.

Up Key: Increase the value. Down Key: Decrease the value.

Left/Right Keys: Move the cursor.

- **5.** Repeat this operation to change other digits.
- **6.** Press the ENT Key.

The values will be set.

| Judgement conditions |                                                                                                    |  |  |  |  |  |
|----------------------|----------------------------------------------------------------------------------------------------|--|--|--|--|--|
|                      | Area : 2035.000<br>[ 2000.000 : 25000.000]<br>Gravity X : 180.000<br>[ 0.000 : 511.000]<br>Gravity Y : 250.000<br>[ 0.000 : 483.000] |  |  |  |  |  |
|                      | End                                                                                                    |  |  |  |  |  |

## **Inputting Characters**

This section explains how to input characters.

The software keyboard shown below is displayed on the screen where characters are input.

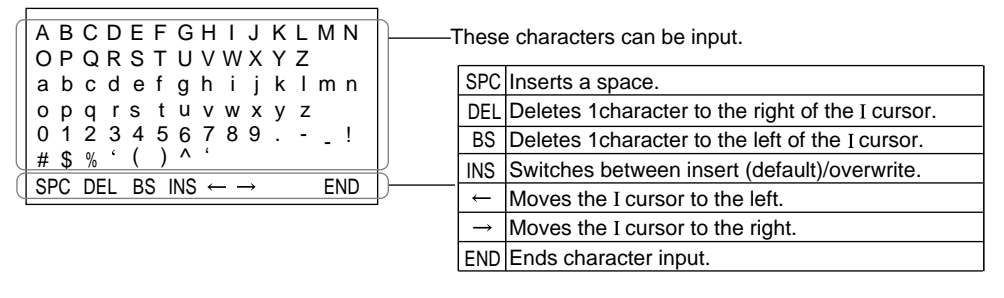

- 1. Move the cursor to the character to be input. Up/Down/Left/Right Keys: Move the cursor.
- **2.** Press the ENT Key.

| I curso                                                      | or                                                     | Cu                                                             | sor                           |
|--------------------------------------------------------------|--------------------------------------------------------|----------------------------------------------------------------|-------------------------------|
| [1                                                           | ]                                                      |                                                                |                               |
| A B C<br>O P C<br>a b c<br>o p q<br>0 1 2<br># \$ %<br>SPC D | DEFG<br>RSTU<br>defg<br>rstu<br>3456<br>()^<br>ELBSINS | H I J K<br>V W X Y Z<br>h i j k<br>v w x y<br>7 8 9 .<br>5 ← → | MNZ<br>Imn<br>z<br>- !<br>END |

The character is set and the I cursor moves one space to the right.

**3.** Repeat these steps input to more characters.

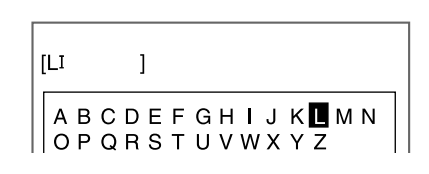

- 4. Once all required characters have been input, move the cursor to [END].
- **5.** Press the ENT Key.

| [LA             | BE | LI |    |   | ] |    |   |    |       |   |   |   |    |
|-----------------|----|----|----|---|---|----|---|----|-------|---|---|---|----|
| A               | В  | c  | D  | E | F | G  | Н | 1  | J     | K | L | М | Ν  |
| 0               | Ρ. | Q  | ĸ  | S | ļ | U  |   | vv | X     | Y | 2 |   |    |
| a               | b  | С  | d  | е | t | g  | h | I  | J     | k | I | m | n  |
| 0               | p  | q  | r  | S | τ | u  | v | W  | X     | У | z |   |    |
| 0               | 1  | 2  | 3  | 4 | 5 | 6  | { | 8  | 9     | · | - | - | !  |
| #               | \$ | %  |    | ( | ) |    |   |    |       |   |   |   |    |
| SF              | °C | DF | :L | B | 5 | NS | • |    | →<br> |   |   | E | ND |
| ENT:Select Ins. |    |    |    |   |   |    |   |    |       |   |   |   |    |

The characters will be set.

0

Characters can be input from a personal computer via a serial interface.

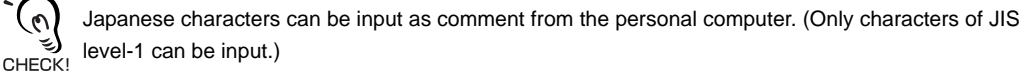

/(三) SECTION 6, 4. Serial Interface Menu Operations

F500 Operation Manual/SECTION 1

33

Artisan Technology Group - Quality Instrumentation ... Guaranteed | (888) 88-SOURCE | www.artisanto.com

---- ---ms

# Save settings to flash memory before turning the power OFF

Therefore, when settings have been changed, be sure to save then to flash memory before turning OFF the power.

If the power is turned OFF without saving new settings, all of the setting changes will be lost. Stored images cannot be saved to flash memory so all stored images will be cleared when the power is turned OFF. If stored images are to be kept, backup the images to a personal computer or Memory Card.

SECTION 4 Other Functions, "Backing Up Settings"

- **1** Display the basic screen for Monitor mode or Run mode.
- **2.** Place the cursor on [MON] or [RUN], and press the ENT Key.

The mode selections will be displayed.

3. Select [SAVE].

| 0.Scn 0▼ | MON  | ▼ | <br>ms |
|----------|------|---|--------|
|          | SET  |   |        |
|          | MON  |   |        |
|          | RUN  |   |        |
|          | SYS  |   |        |
|          | TOOL |   |        |
|          | SAVE |   |        |
|          |      |   |        |

0.Scn 0▼ MON ▼

A confirmation message will be displayed.

### 4. Select [Execute].

Do not turn OFF the power or input a RESET signal while a message indicating that processing is in progress is being displayed. Data in memory will be destroyed, and the Controller may not operate correctly the next time it is started.

| Setting data will saved. |        |  |  |  |  |  |
|--------------------------|--------|--|--|--|--|--|
| Execute                  | Cancel |  |  |  |  |  |

When saving has been completed, the screen in 1. will return.

**5.** Turn OFF the power supply to the Controller to shut down.

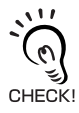

Using Scene Group Function

The scene data set to scene group 0 and system data will be saved to the Controller internal flash memory. If this save operation is executed, the settings data for scene groups 1 to 31 will be saved to the Memory Card mounted to drive 1.

F500 Operation Manual/SECTION 1

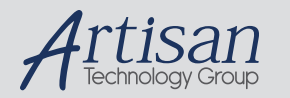

# Artisan Technology Group is your source for quality new and certified-used/pre-owned equipment

#### FAST SHIPPING AND DELIVERY

- TENS OF THOUSANDS OF IN-STOCK ITEMS
- EQUIPMENT DEMOS
- HUNDREDS OF MANUFACTURERS SUPPORTED
- LEASING/MONTHLY RENTALS
- ITAR CERTIFIED
   SECURE ASSET SOLUTIONS

#### SERVICE CENTER REPAIRS

Experienced engineers and technicians on staff at our full-service, in-house repair center

#### WE BUY USED EQUIPMENT

Sell your excess, underutilized, and idle used equipment We also offer credit for buy-backs and trade-ins **www.artisantg.com/WeBuyEquipment** *>* 

#### Instra View REMOTE INSPECTION

Remotely inspect equipment before purchasing with our interactive website at **www.instraview.com** *>* 

#### LOOKING FOR MORE INFORMATION?

Visit us on the web at <u>www.artisantg.com</u> for more information on price quotations, drivers, technical specifications, manuals, and documentation